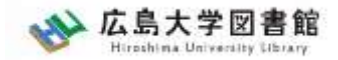

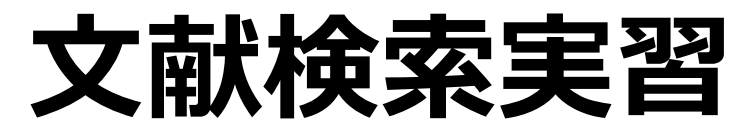

#### - 図書館講習会 -

#### 広島大学図書館 2022.5.23 5・6時限

#### ※実習でオンラインデータベースを使用します。 PCの準備とWiFiへの接続をお願いします。

※WiFiは「HU-CUP10」に接続してください。 「eduroam」は学外ネットワーク扱いのためデー タベースの利用ができませんので接続しないでくだ さい。

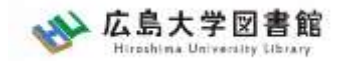

## 本日の内容

- 日本経済新聞データベース 「日経テレコン21」を使う
   広大にない図書や論文の入手方法
- 3. 中央図書館書庫案内

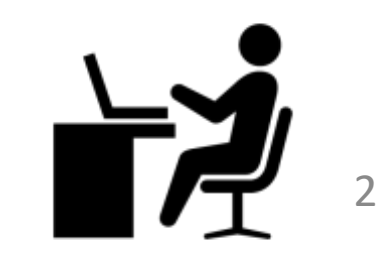

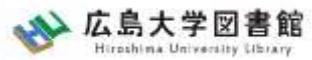

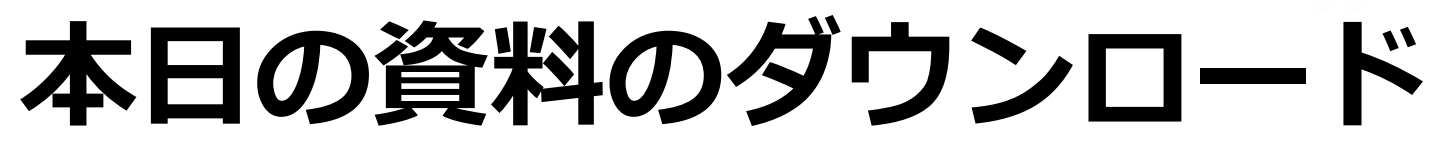

# 図書館ウェブサイトからダウンロードできます。(講習会・調査相談>図書館講習会)

| ☆ 広島大学図書館<br>Hiroshima University Library | t<br>サイト内検索/Site Search<br>検索                                                                    | 壘 <u>広島大学</u><br>▲ <u>霞図書館</u> | ☆ <u>交通アクセス</u><br>日本語   <u>English</u> | <b>Q</b> <u>サイトマップ</u> |
|-------------------------------------------|--------------------------------------------------------------------------------------------------|--------------------------------|-----------------------------------------|------------------------|
| 利用案内 資料の検索                                | データベース 特別コレクション 講習会                                                                              | ☆・調査相談                         | 図書館について                                 | お問い合わせ                 |
| 利用者メニュー                                   | <ul> <li>図書館</li> <li>オンデマンド講習会</li> <li>調査相</li> </ul>                                          | 講習会<br>談サービス(レファ               | (724                                    |                        |
| 利用状況・貸出更新                                 | オンデマンド講習会とは…                                                                                     |                                |                                         |                        |
| 文献複写申込                                    | 教職員・学生と図書館員が相談しながらプログラム内容を決めていくオーダーメイド講習会です。授業、ゼミ、グ<br>ループ単位等で随時お申し込みを受け付けています。お気軽にご相談・お申し込み下さい。 |                                |                                         |                        |
| 図書借用申込                                    |                                                                                                  |                                |                                         |                        |
| 新規購入依頼                                    | 期間: ご希望の日時をご連絡下さい。<br>場所: 中央図書館、霞図書館、東千田図書館、オンライン(Microsoft Teams)                               |                                |                                         |                        |
| 新着情報アラート                                  | ※対面での実施は、 <del>中央・東千田図書館で20名)</del><br>名以下を定員といたします。                                             | 以干中央図書館40名                     | <mark>名以下、東千田図書館</mark> :               | 20名以下、霞図書館10           |
| ブックマーク                                    | 対象: 広島大学に所属する学生・教職員                                                                              | - /、トり中注/ギナ                    | 1.)                                     |                        |
| お気に入り検索                                   |                                                                                                  | -ムめク中胡へ/こと                     | V 'o                                    |                        |

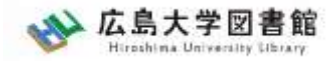

### 0.文献調査の手順

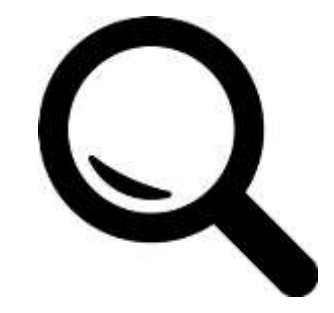

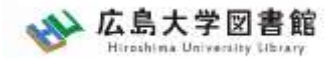

### 文献調査の手順:キーワードで探す

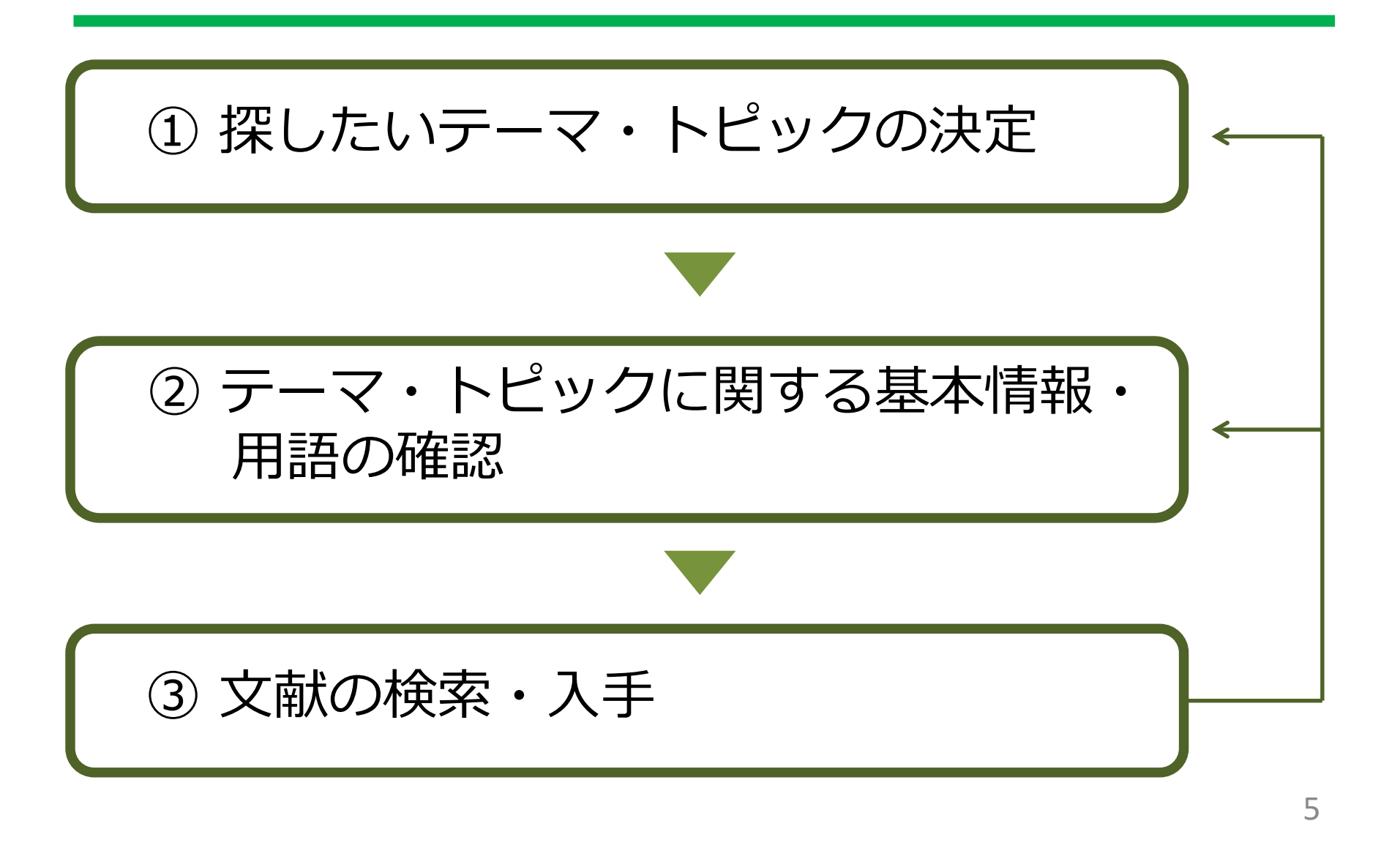

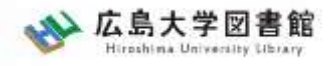

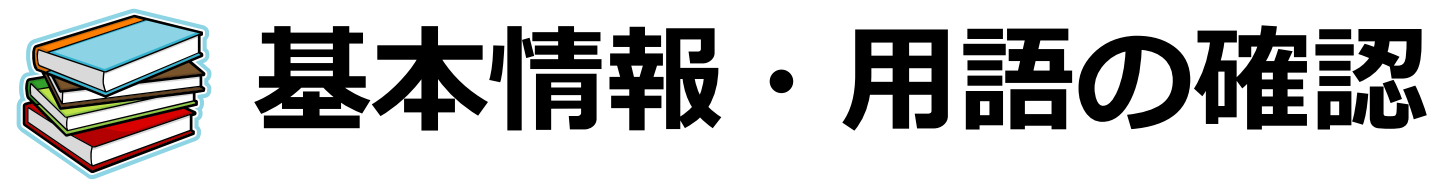

- テーマ・トピックについての概略を知る
  - 基本事項の把握
     テキスト、入門書
     関連事項の整理、キーとなる問題や議論は何か?
     :図書、雑誌記事・論文、新聞記事、インターネット情報 など
- テーマ・トピックに関する用語を整理する
   -用語の意味、関連キーワード、上位/下位概念
   :辞書・事典(参考図書、レファレンス・ブック)

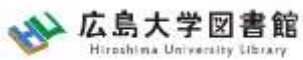

# キーワード例:バリアフリー

- 上位概念:社会保障、社会福祉、物理的障壁、 社会的障壁、合理的配慮
- ・ 下位概念: 車椅子(車イス、車いす)、段差、 手すり、スロープ、点字ブロック、 ホームドア、バリアフリー映画、 デイジー(DAISY)、色覚バリアフリー、 交通バリアフリー法、ハートビル法、 バリアフリー新法、マラケシュ条約、 福祉のまちづくり条例
- **関連語(類義語)**:アクセシビリティ

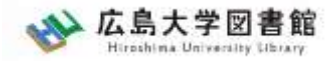

# 1.日本経済新聞データベース 「日経テレコン21」を使う

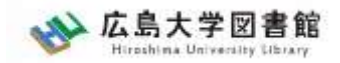

- ・日本経済新聞 新聞記事データベース
- ·収録期間

日本経済新聞 朝夕刊

- ・見出+一部記事抄録 1975年4月~
- ·全文 1981年10月~

※媒体によって収録範囲が異なる

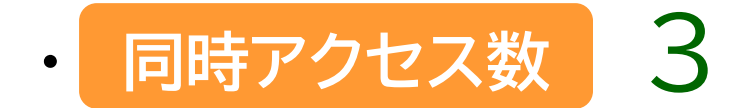

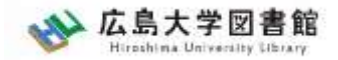

| 日本経済新聞 朝夕刊       | 見出しと一部記事の抄録のみ:1975年4月~<br>全文収録:1981年10月~<br>記事イメージ:(PDF)1988年6月~ |
|------------------|------------------------------------------------------------------|
| 日経産業新聞           | 見出しと一部記事の抄録のみ:1975年4月~<br>全文収録:1981年10月~<br>記事イメージ:(PDF)1988年6月~ |
| 日経M J (流通新聞)     | 見出しと一部記事の抄録のみ:1975年1月~<br>全文収録:1985年10月~<br>記事イメージ:(PDF)1990年4月~ |
| 日本経済新聞電子版ニュース    | 全文収録:2010年2月17日~                                                 |
| 日本経済新聞電子版セクション   | 全文収録:2010年2月17日~                                                 |
| 日本経済新聞電子版MOLニュース | 全文収録:2010年3月23日~                                                 |
| 日本経済新聞電子版MOLコラム  | 全文収録:2010年3月23日~                                                 |
| 日経ヴェリタス          | 全文収録:2008年1月20日創刊準備号〜<br>記事イメージ:(PDF)2008年1月20日創刊準備号〜            |
| 日経ヴェリタスMOL(ニュース) | 全文収録:2009年2月10日~2010年3月22日                                       |
| 日経ヴェリタスMOL(コラム)  | 全文収録:2008年1月23日~2010年3月22日                                       |
| 日経金融新聞           | 全文収録:1987年10月~2008年1月31日<br>記事イメージ:(PDF)1990年4月~2008年1月31日       |
| 日本経済新聞 地方経済面     | 見出しと一部記事の抄録のみ:1976年1月~<br>全文収録:1982年11月~<br>記事イメージ:(PDF)1993年1月~ |

日経テレコン「新聞の収録内容 収録期間」より

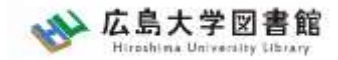

#### 日経テレコン21 アクセス

種類:新聞記事

#### 図書館ホームページ > データベース ><u>データベース一覧</u>

#### Q サイトマップ サイト内検索/Site Search 曲 広島大学 ☆ 交通アクセス 💊 広島大学図書館 曲 霞図書館 日本語 | English Hiroshima University Library 検索 種類 雑誌論文 データベース 利用案内 資料の検索 特別コレクション 講習会・調査相談 お問い合わせ 雑誌記事 <u>IOME > テータベース</u>> データベース一覧 利用者メニュ-新聞記事 データベース 利用状況・貸品 >データベース一覧 ペースが利用できます。データベースをも 統計データ も記事、新聞記事、統計デー 文献複写申込 「ください。 図書借用申込 辞書事典 **ほみください** 、に収録されているデータは、電子ジャーナル・ブックd 報告書 ダウンロード(間覧も含 あらかじめ学内ネット R布、改変、転載等は禁止されています 。(<u>参考:電子</u> 会議録 用案内) ご利用前に必ず スの利用条件・規約(学内限定)をご確認ください。 教科書 ワークに接続してくだ 特許規格 携帯向けデータベース一覧はこちら) 研究業績 さい。 文献管理 )種類 -覧 / Database List 次▶ 分野 / Subject >新聞記事 種類 タグ履歴 CiNii Articles 「サイニィ・アーティクルズ」 (国立情報学研究所)

11

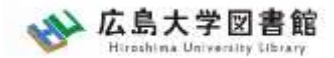

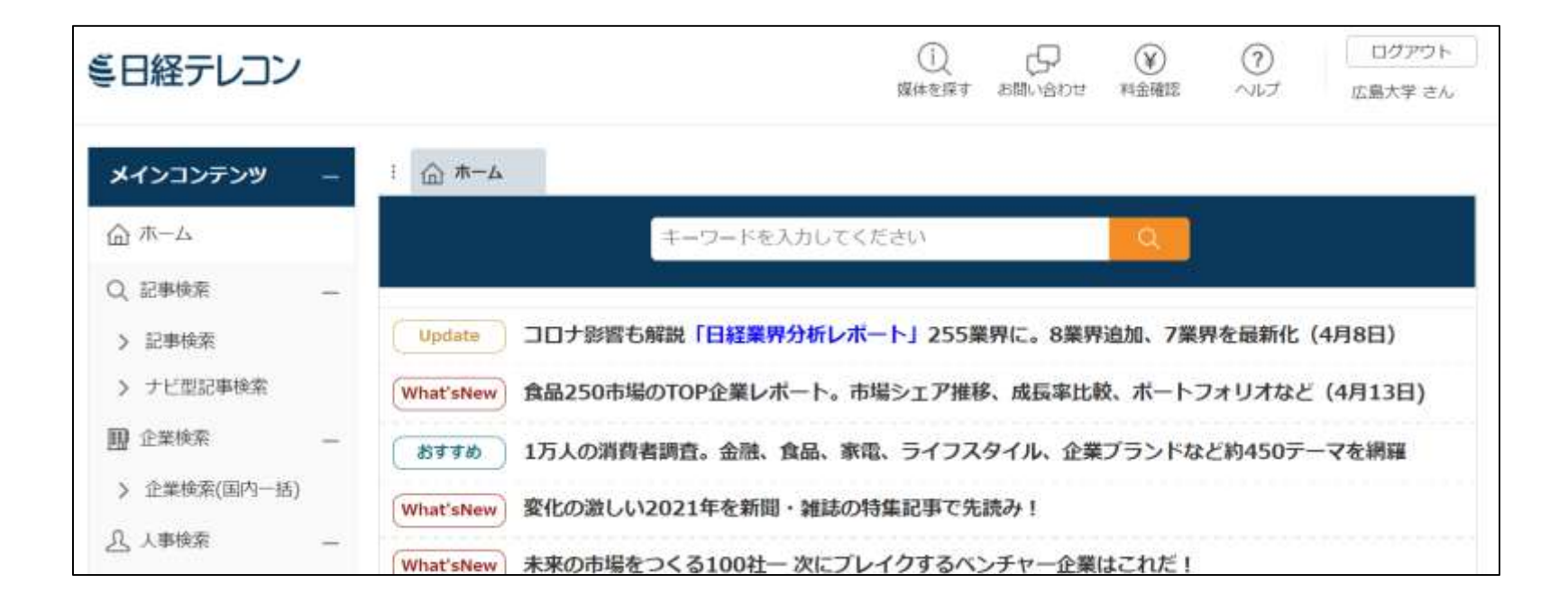

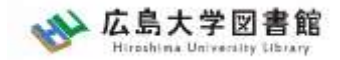

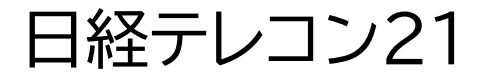

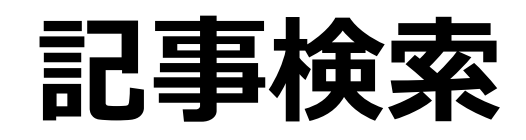

#### 収録内容:

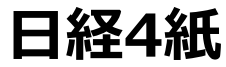

日本経済新聞朝夕刊(日経プラスワン含む)

\*東京本社発行の朝夕刊最終版記事が対象

\* 全国の地方経済面や近畿、中部、西部、北海道地方の朝 夕刊独自記事

日経産業新聞

日経流通新聞(2001年4月より日経MJ(流通新聞))

日経金融新聞(2008年3月より日経ヴェリタス)

日経マガジン

収録期間:記事検索:1975年以降 媒体ごとの収録期間

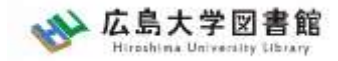

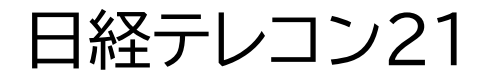

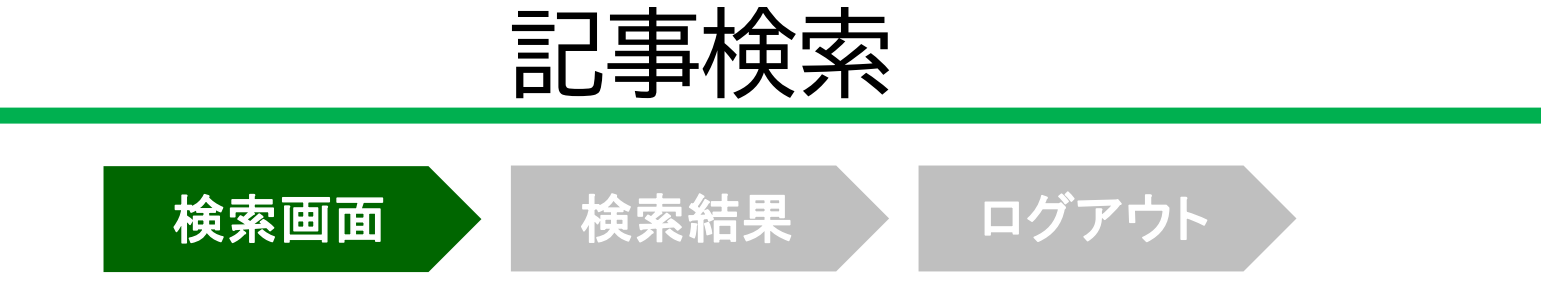

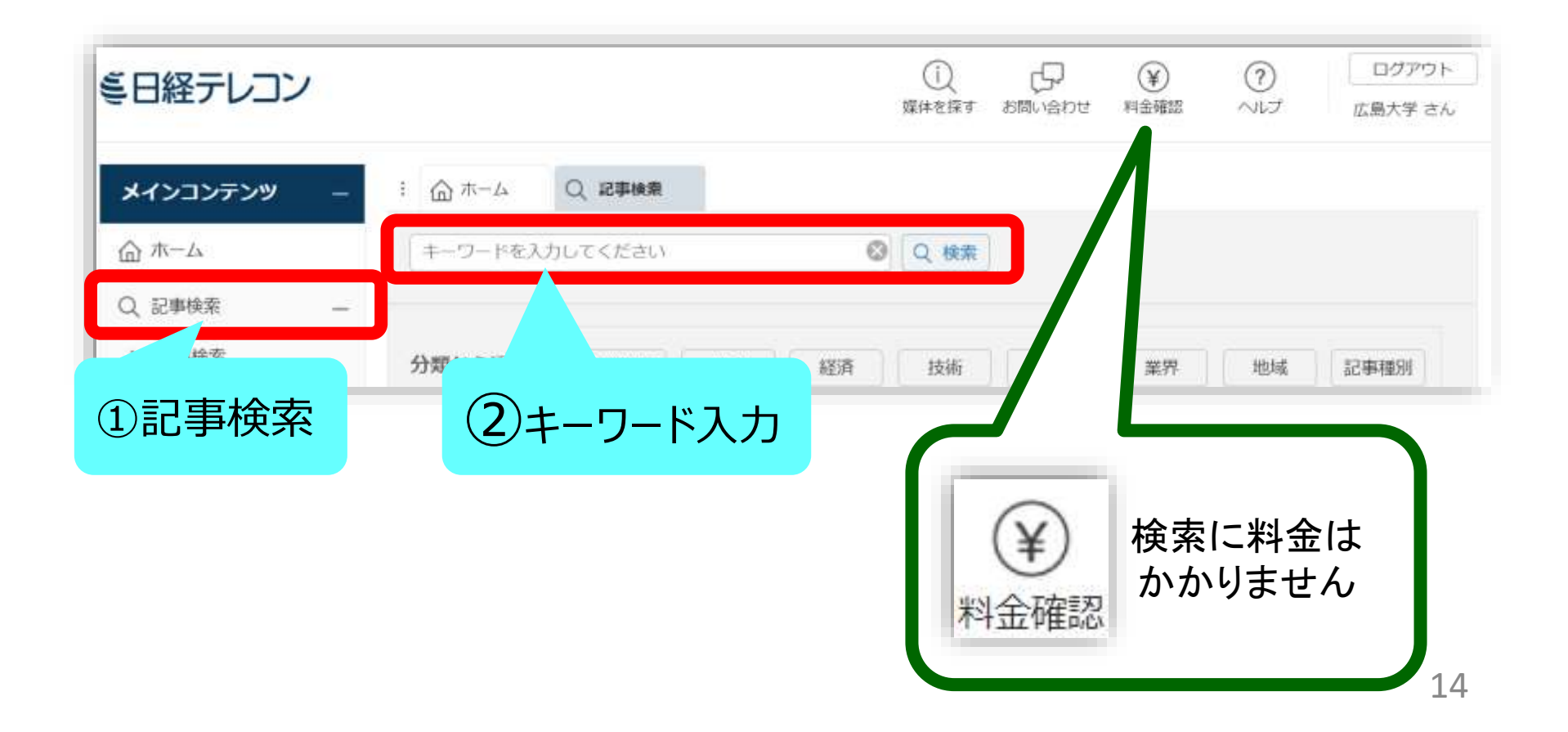

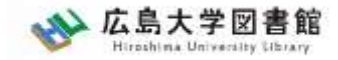

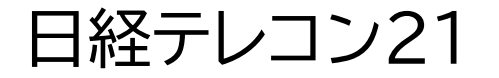

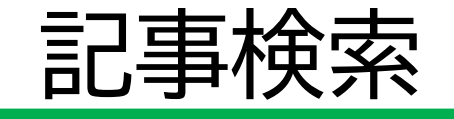

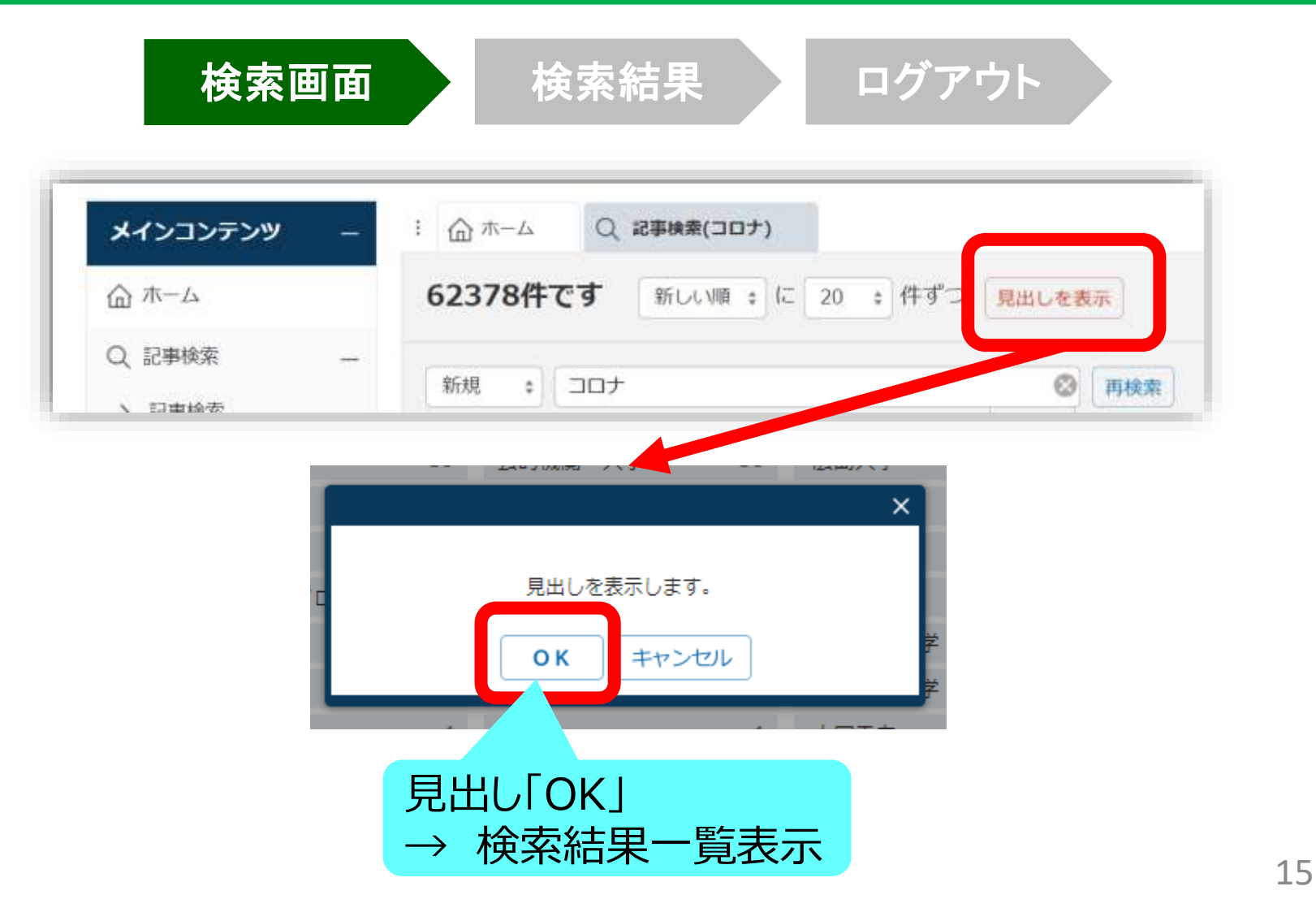

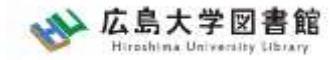

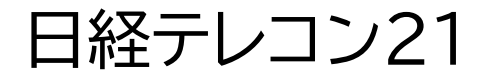

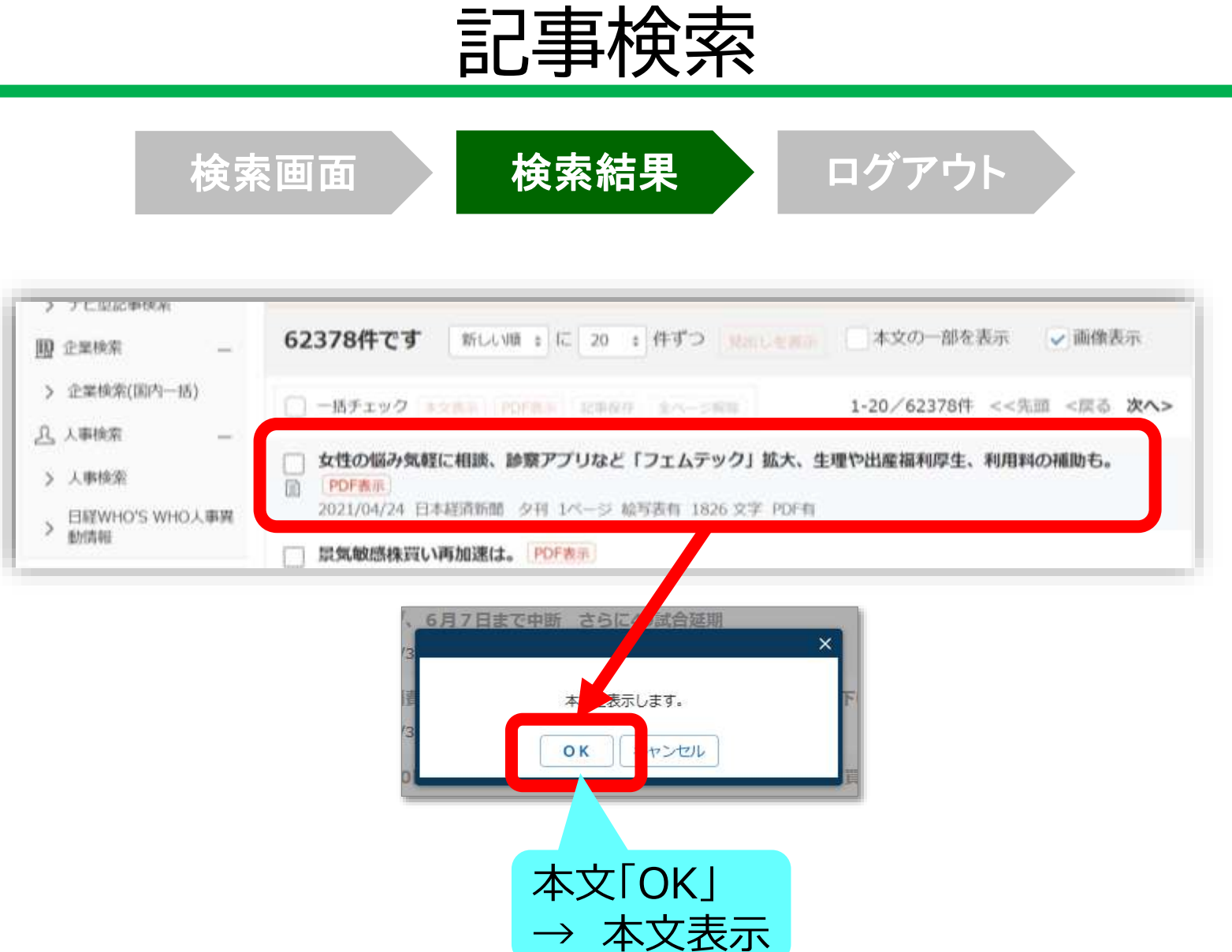

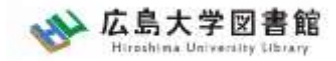

日経テレコン21

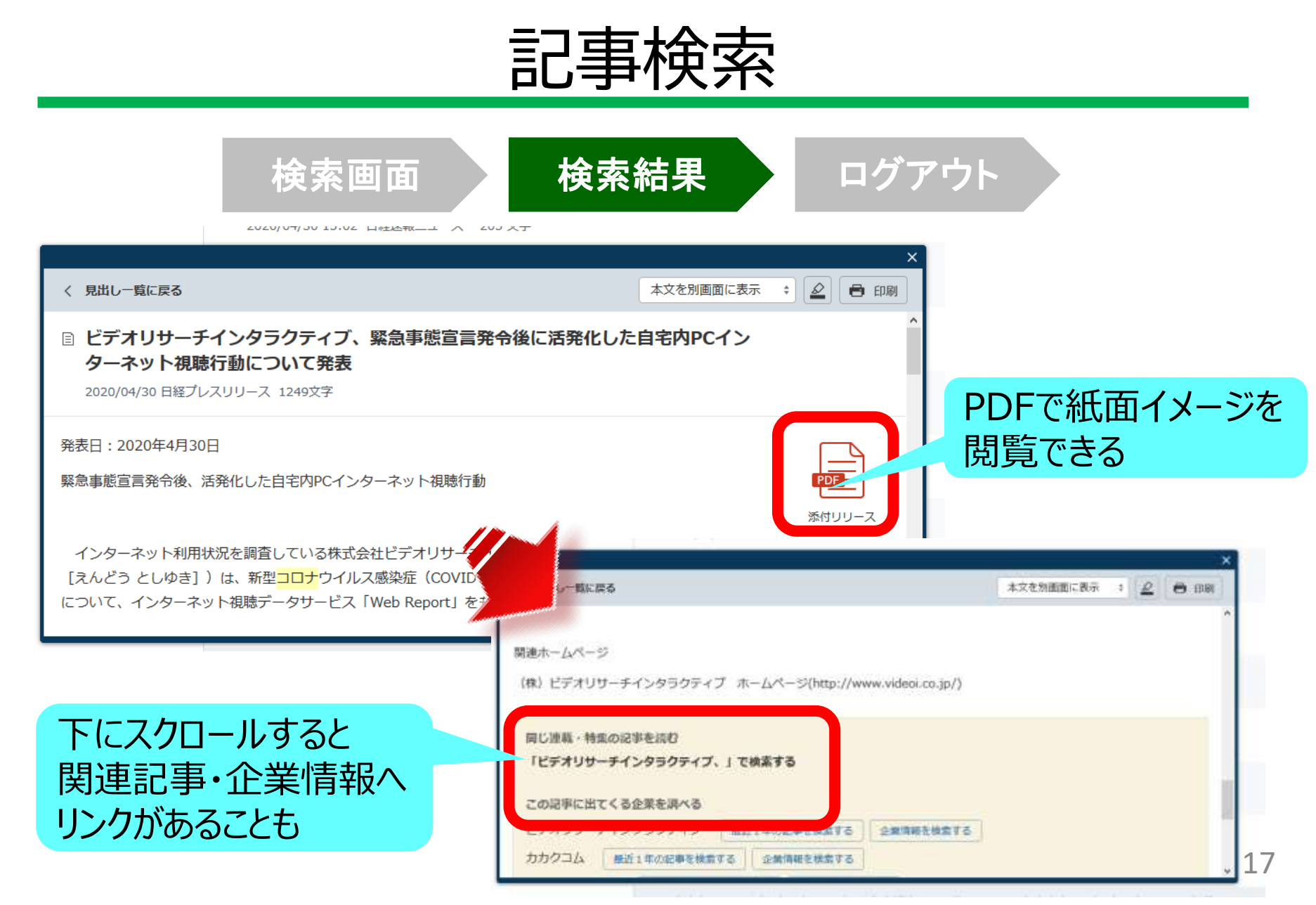

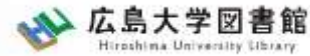

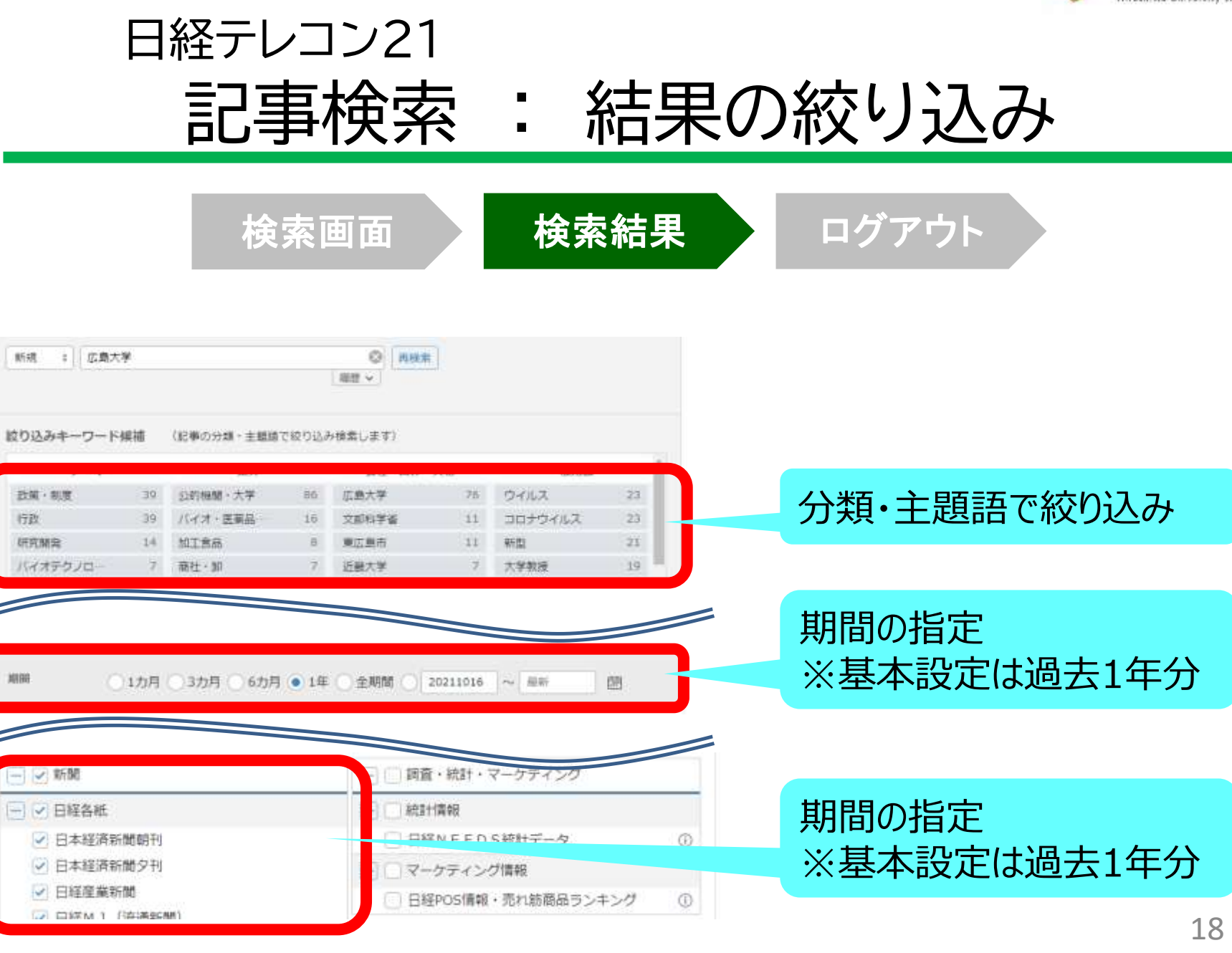

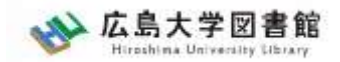

## 利用上の注意

・個人が、閲覧や必要な範囲をプリントアウト することが可能

・論文等に使用する際は、 「引用」の範囲内とし引用表記が必要

超える場合には、必ず日本経済新聞社に確認してください

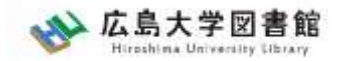

## 利用上の注意

#### 【参考】引用するには?

#### 1. 自分の文章と引用する文章を明確に区別 自分の文章が「主」です。引用する文章は適切な分量にし、わかるように「」等で くくります。

### 2.出典を明示する(以下は書き方例)

例)著者(わかる場合)「記事タイトル」『新聞名』 2015.3.25, 朝夕刊, 面名,ページ(日経テレコン21 閲覧日:●年●月●日)

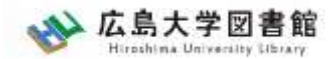

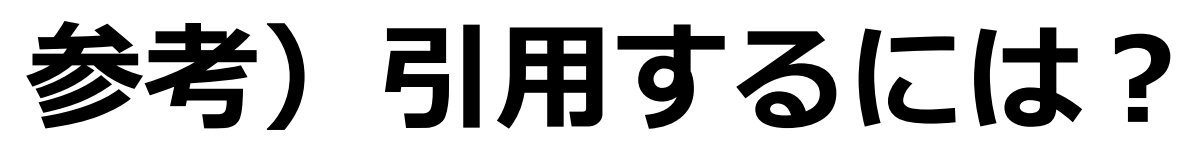

<u>1.自分の文章と引用する文章を明確に区別する。</u> 自分の文章が「主」です。引用する文章は適切な分 量にし、わかるように「」等でくくります。

2.出典を明示する(以下は書き方例)

「記事タイトル」『日本経済新聞』1999.3.15,朝 刊, 〇〇県版, 〇ページ(日経テレコン21 閲覧 日:2021.4.19)

「記事タイトル」『日経MJ(流通新聞)』 2020.4.22,電子版(URL 閲覧日:2021.4.19)

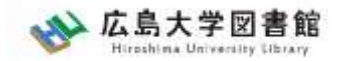

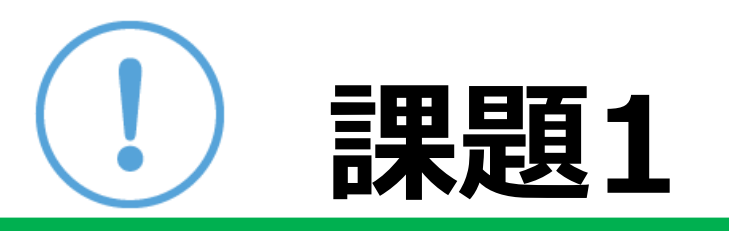

- ①「脱炭素」「ふるさと納税」「特殊詐欺」 または自分の興味のあるキーワードを一つ選んで、 日経テレコン21を検索して、記事を読んでみよう。
- ②気になった記事を1つ選んで出典明示の書き方例に合わせ、 記入してみましょう

【出典明示書き方例】 著者(わかる場合)「記事タイトル」『新聞名』 2015.3.25, 朝夕刊, 面名, ページ(日経テレコン21 閲覧日 2022.5.23)

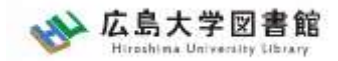

#### 新聞記事以外も収録

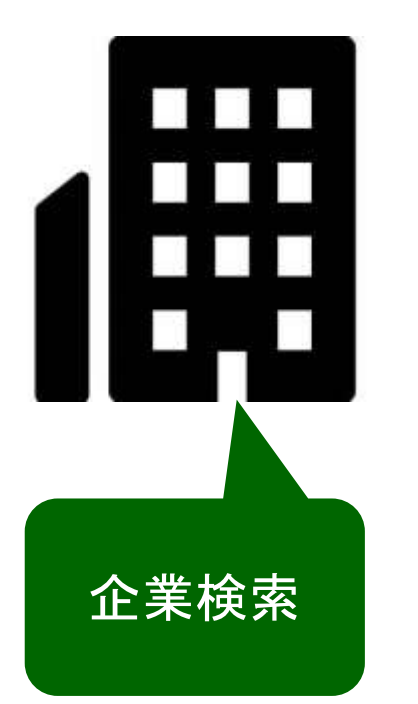

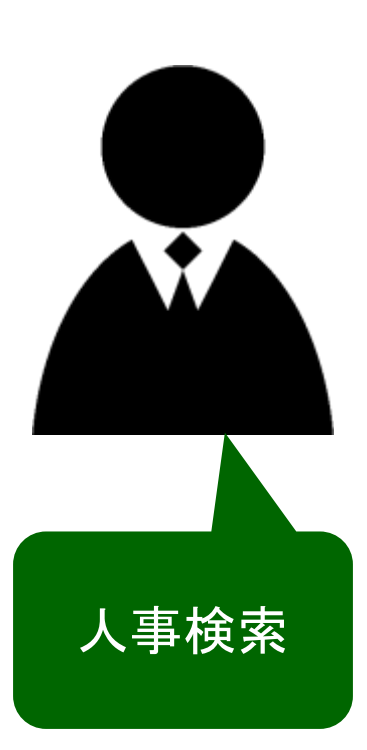

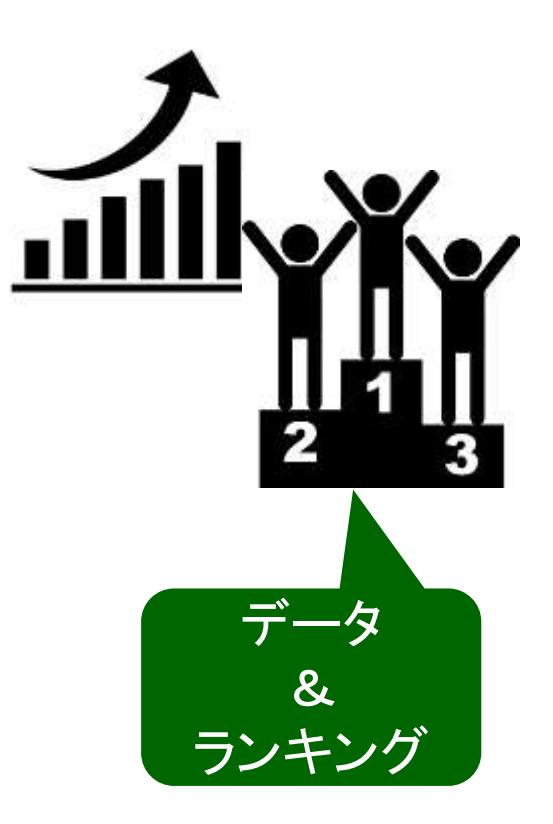

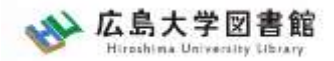

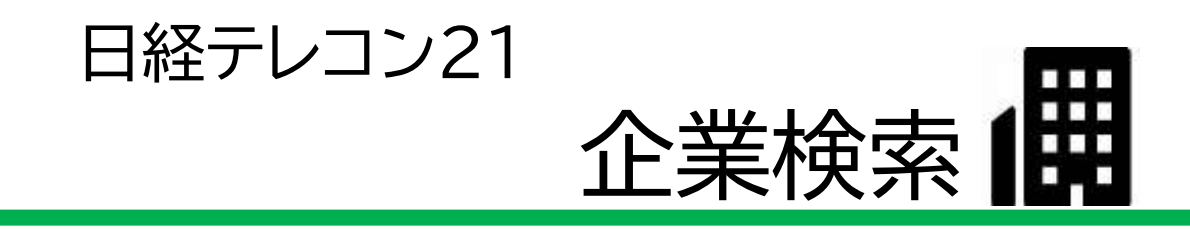

#### 日経会社プロフィル

日本経済新聞社が、取材・調査等を通じて収集した、最新企業データ

#### ・全国約2万2千社の詳細な情報 ・データ更新頻度 社名、会社概要 : 毎日 その他のデータ : (国内上場会社)決算月の5か月後 (非上場会社)入手次第

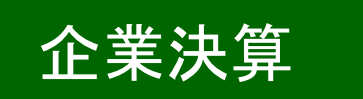

- ・上場企業、ジャスダックの一般事業会社約3,600社
- ・主要貸借対照表、損益計算書、キャッシュフロー計算書など最新3期分収録

### ・データ更新頻度 原則決算発表日の翌日

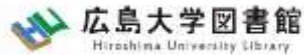

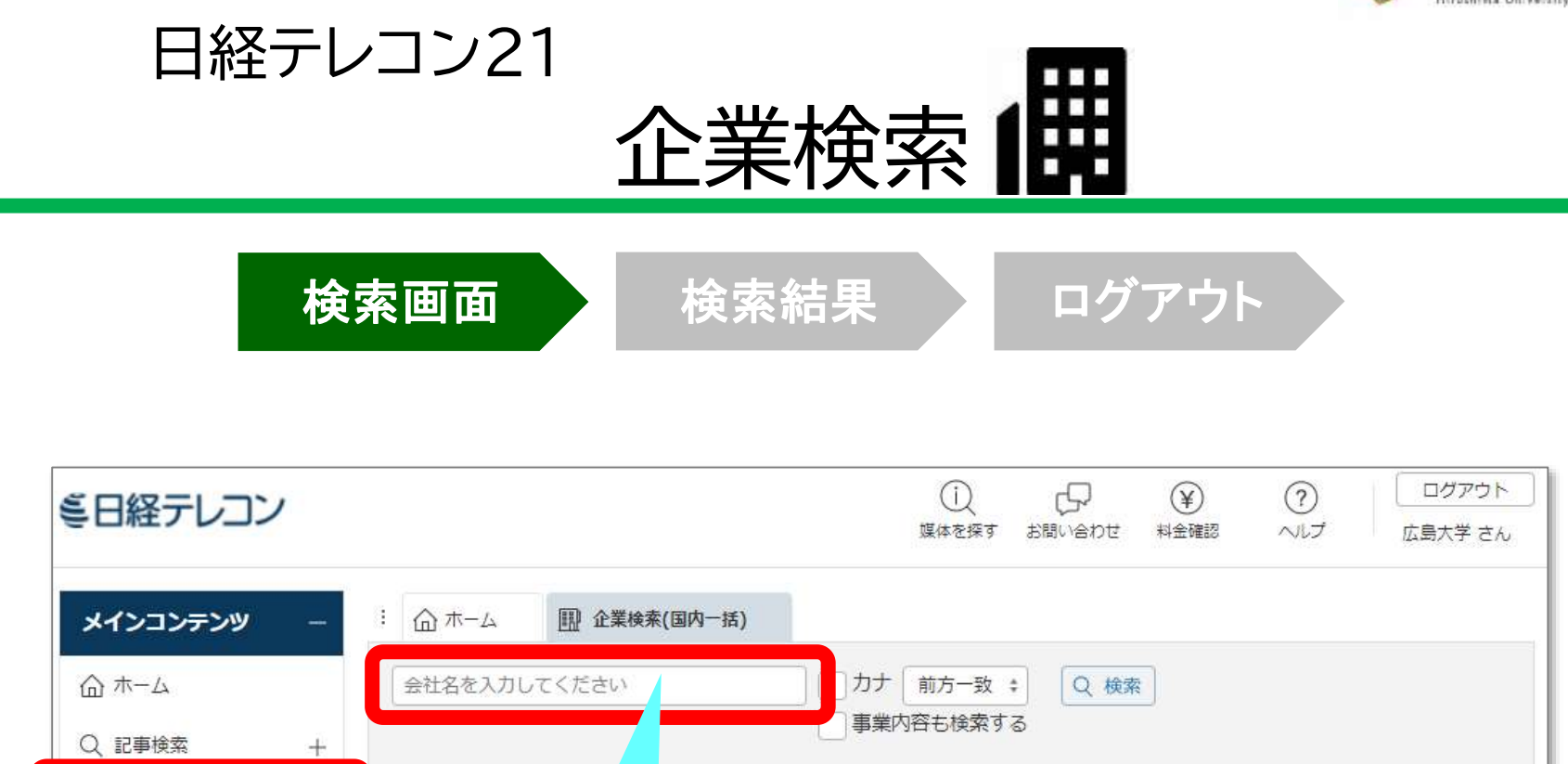

^

②キーワード入力

🖩 企業検索

> 企業

0

(国内一括)

①企業検索

検索条件 詳細条件

本社所在地

-

選択なし

食品

業種

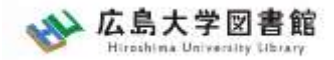

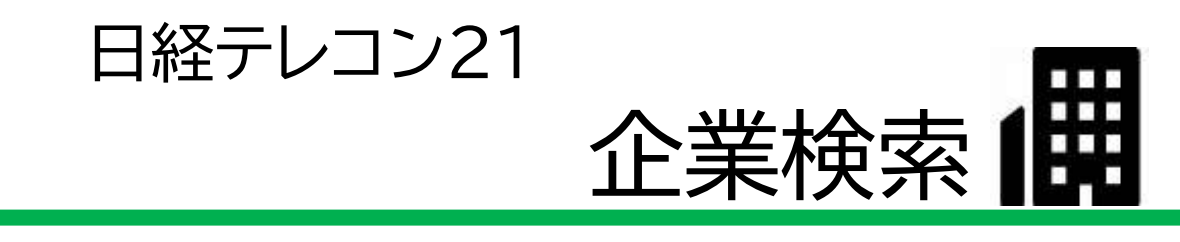

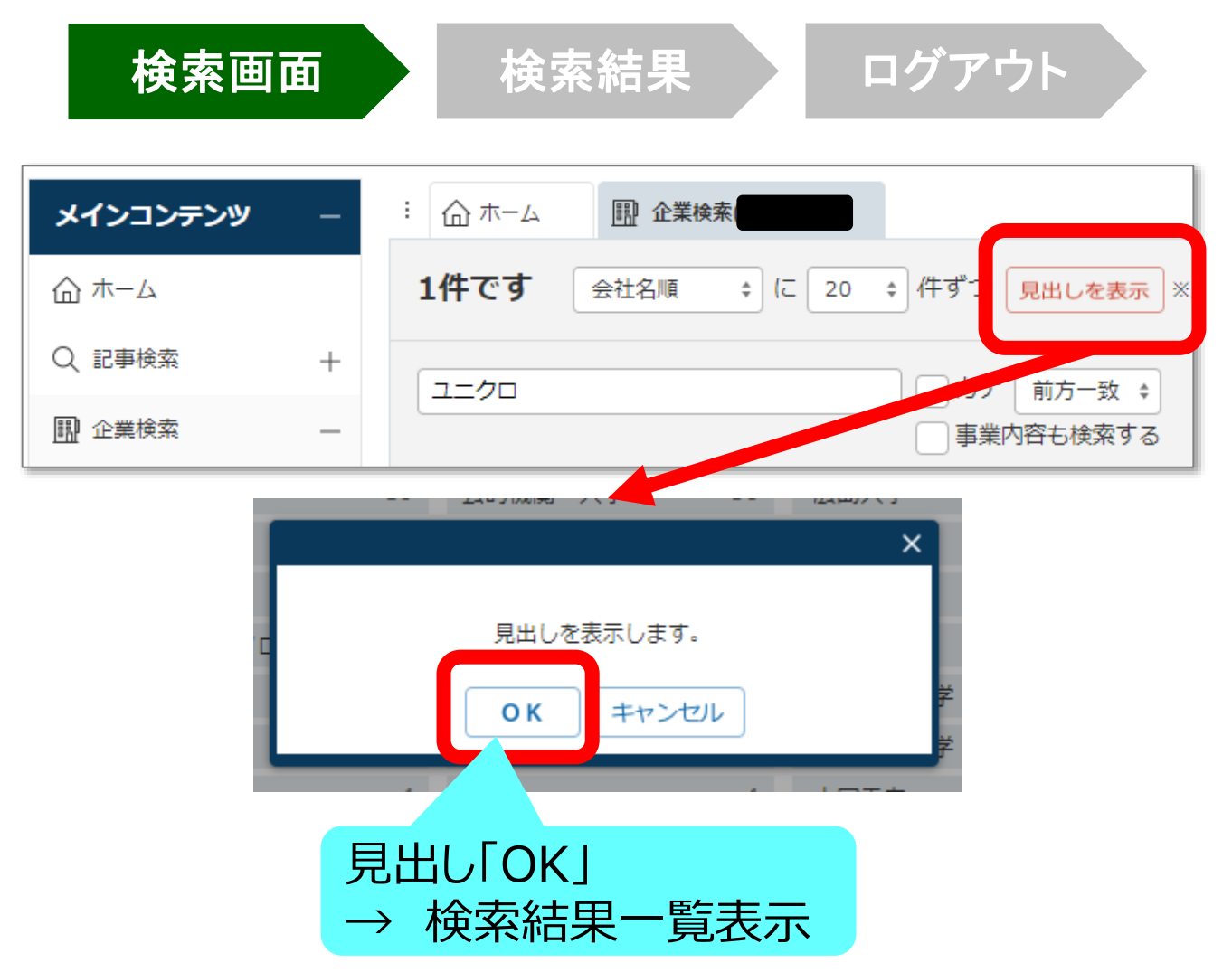

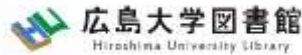

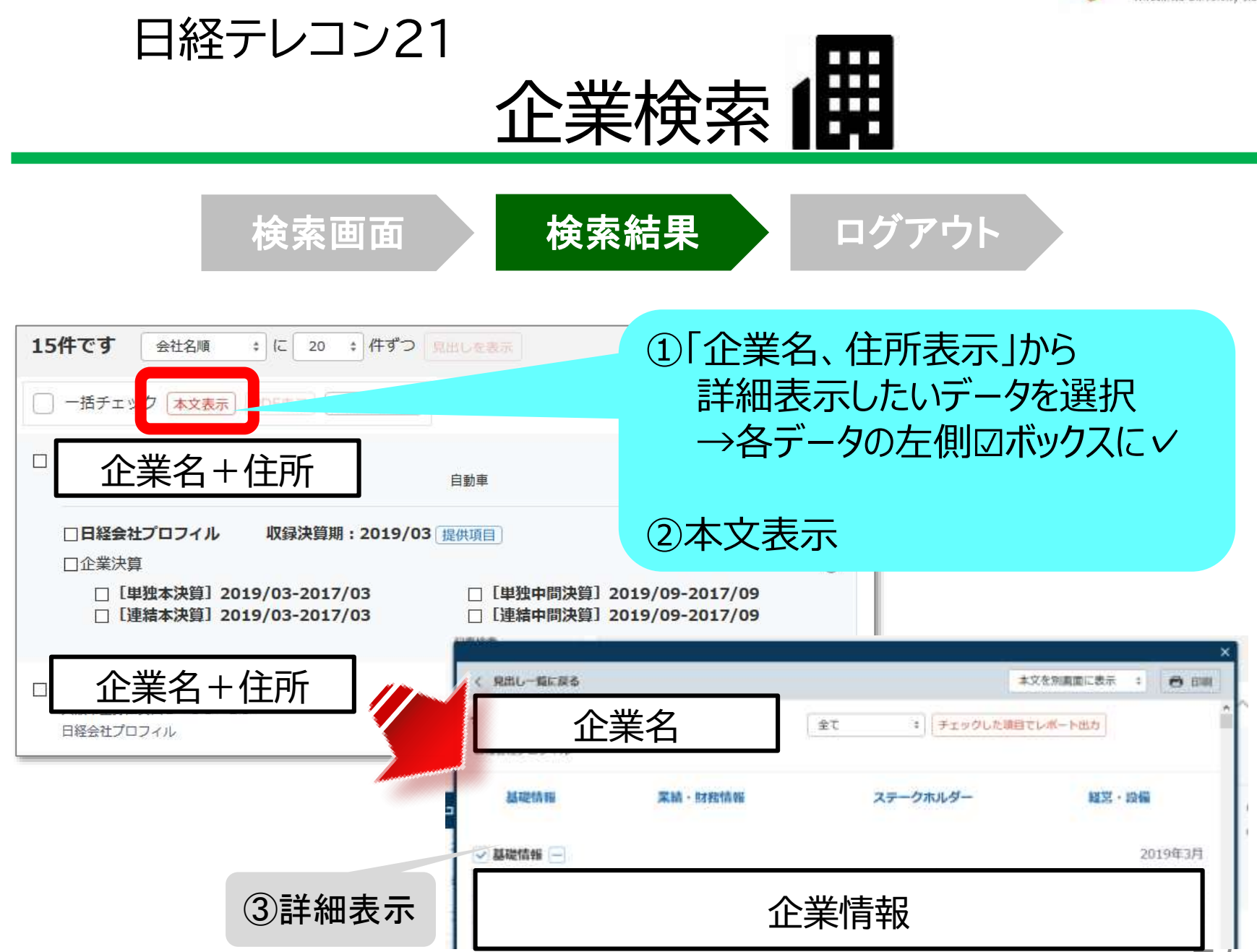

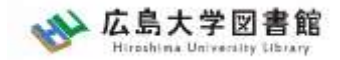

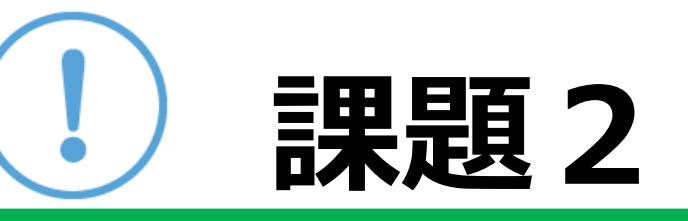

### 自分が知っている、あるいは気になる 会社を検索して、以下の情報を記入して ください。

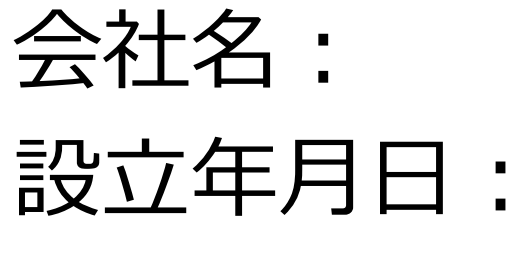

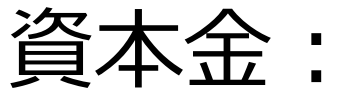

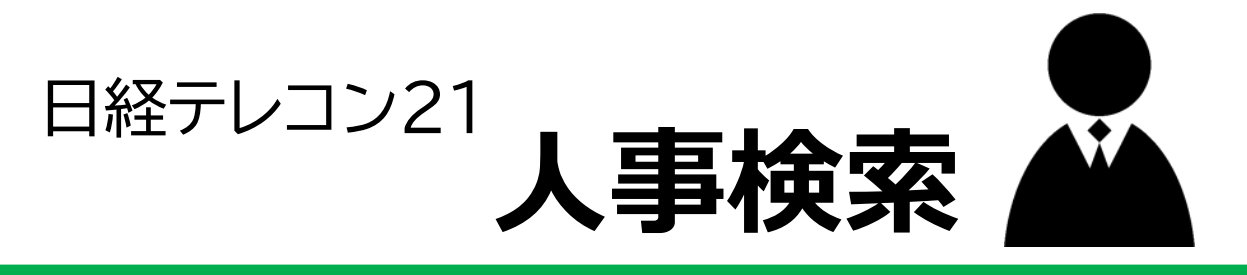

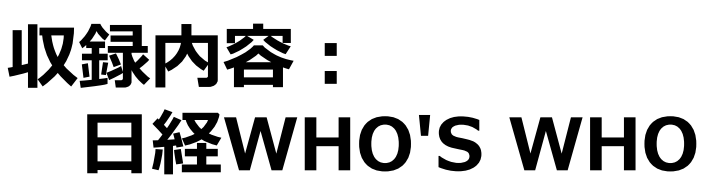

日本経済新聞社が独自に調査・収集した人事デー タを収録。

現職名および就任日は、土、日、祝日を除く毎日 更新。その他のデータは年1回調査して随時更新。 収録件数:約30万件

**日経WHO'S WHO人事異動情報** 企業から提供される発表資料を元に、「人事異 動」と「機構改革」のジャンルで情報を企業ごと、 発令日ごとにまとめた資料。直近7日分を提供。

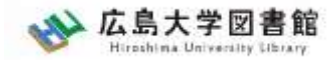

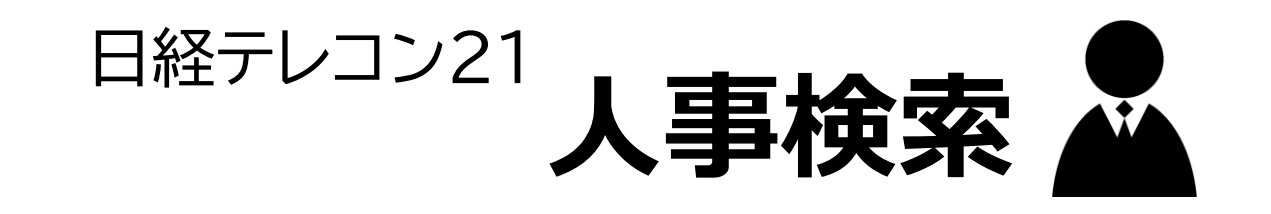

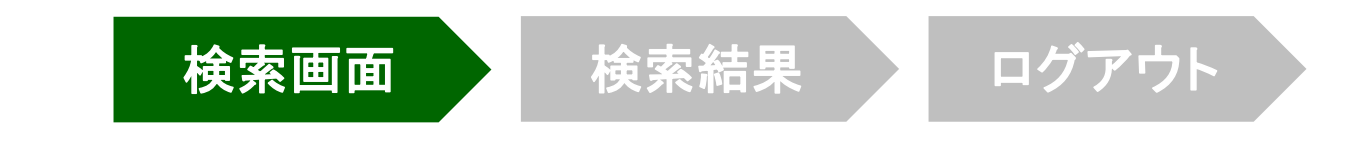

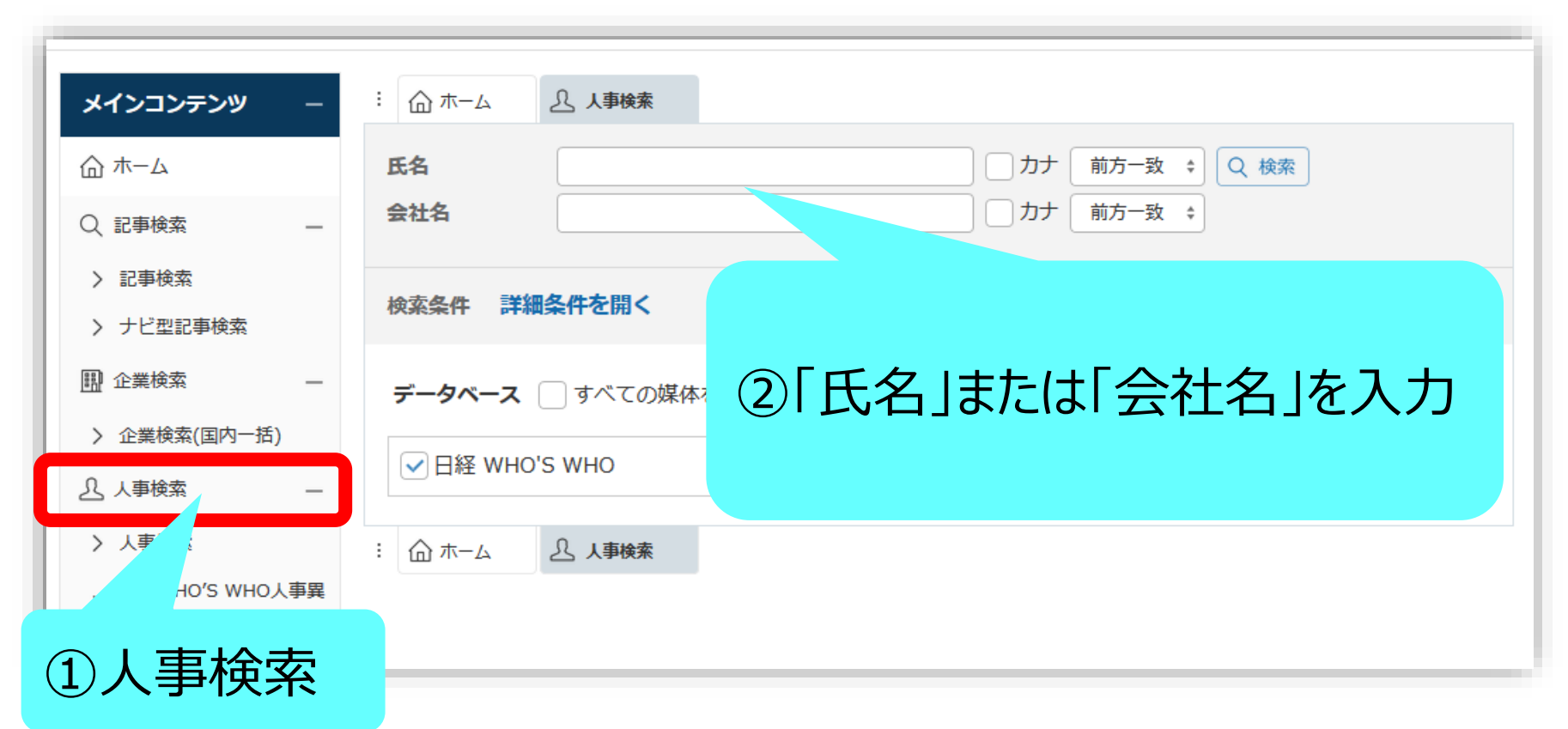

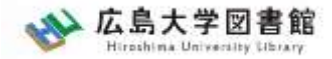

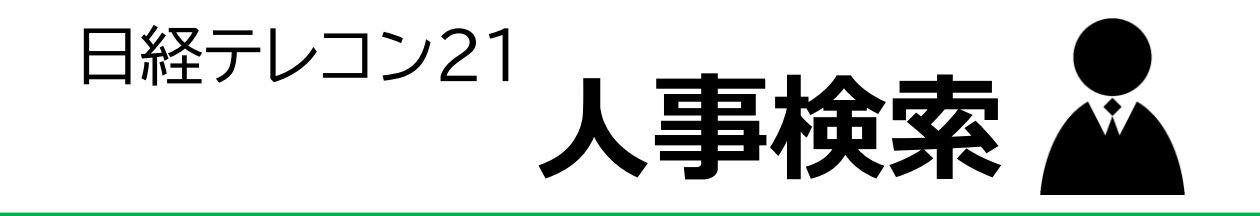

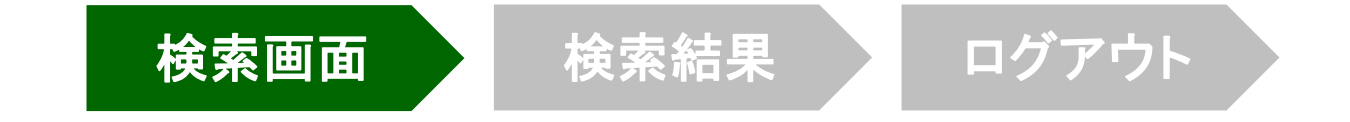

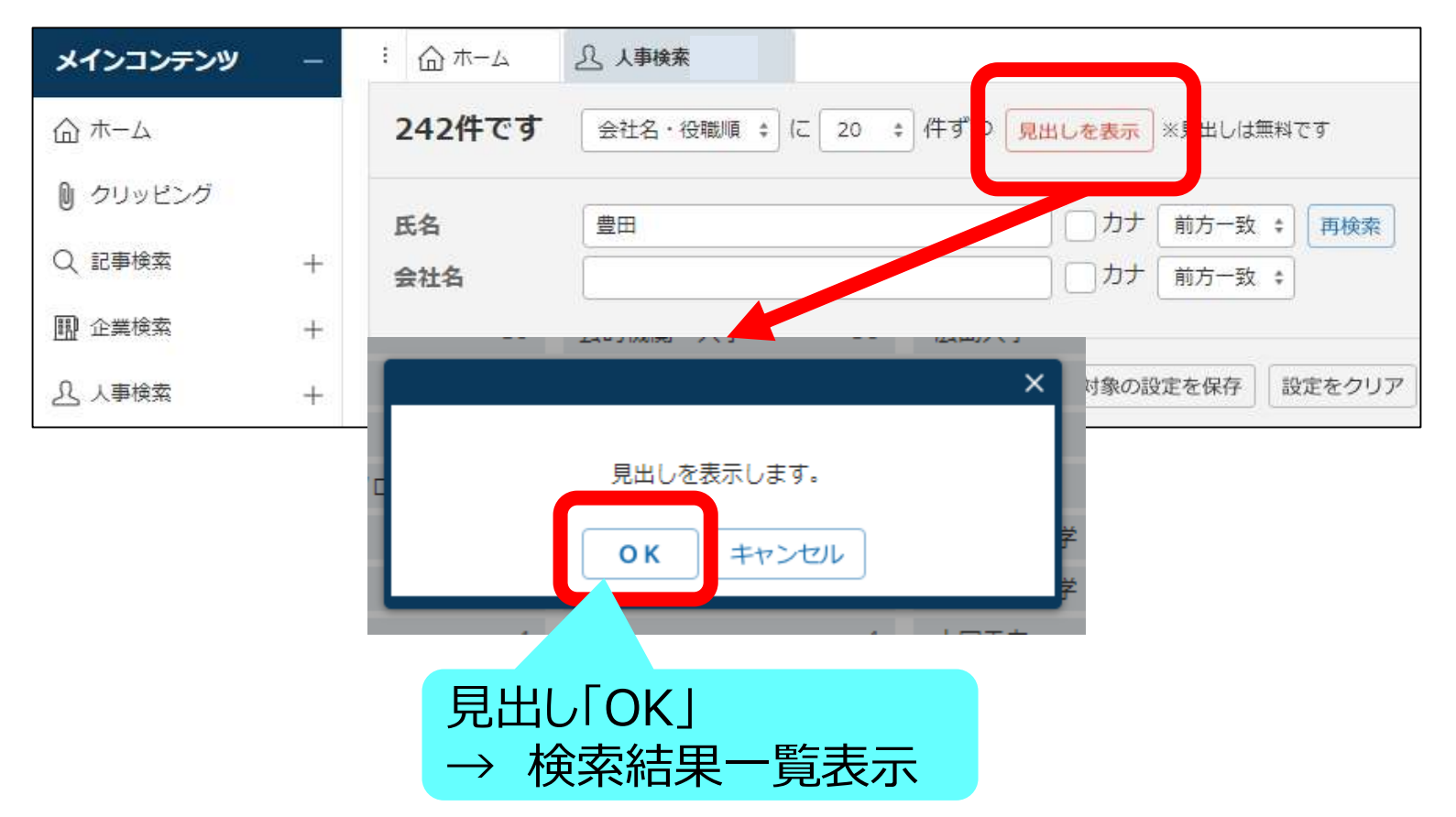

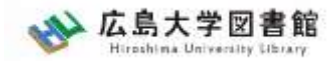

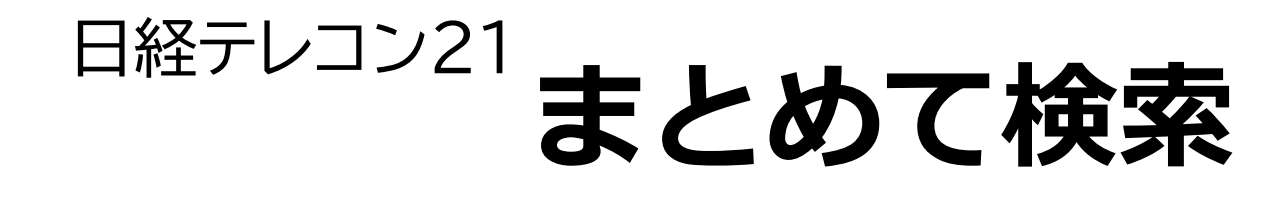

### 記事検索、企業検索、人事検索は、ホーム 画面の検索窓からまとめて検索できます。

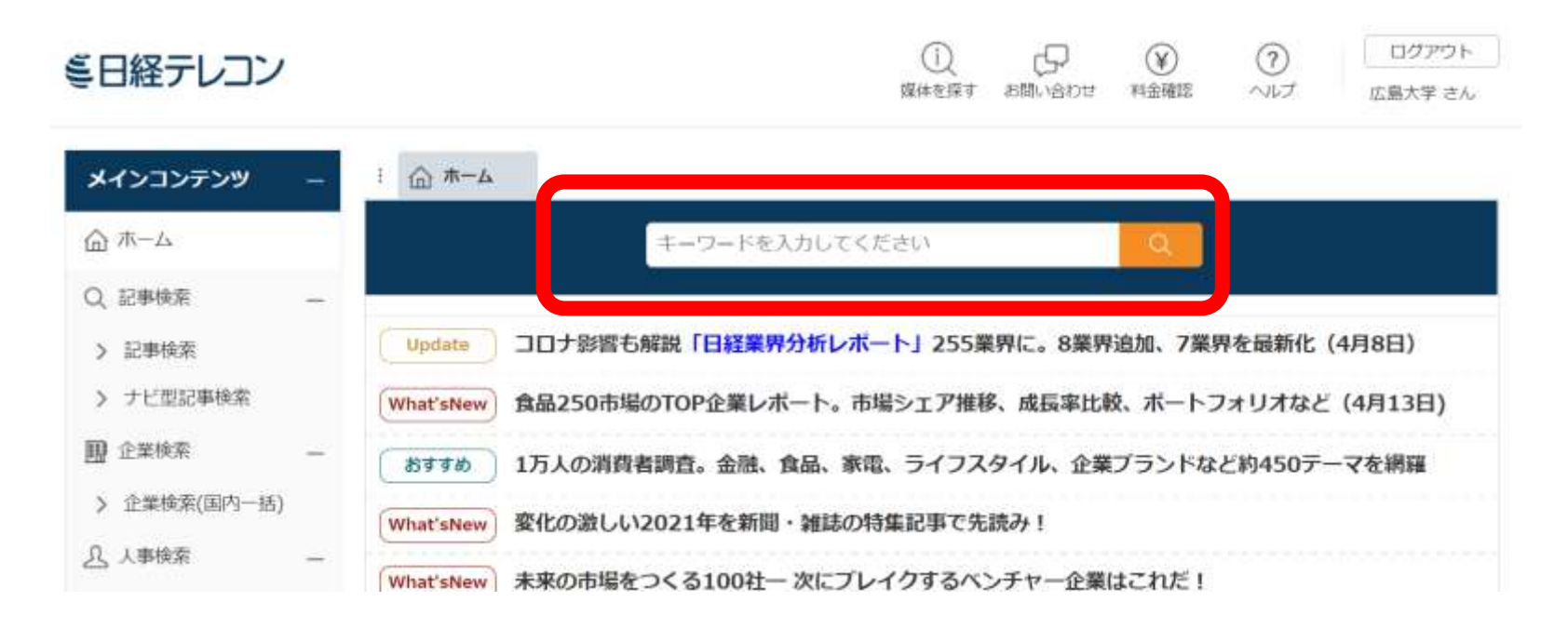

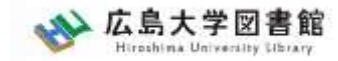

日経テレコン21

**\_\_\_\_**\\ データ&ランキング

| ミロ経テレコン         |                                                                                       |
|-----------------|---------------------------------------------------------------------------------------|
|                 | 媒体を探す お問い合わせ 料金確認 ヘルプ 広島大学 さん                                                         |
| ×インコンテンツ +      | : ① 本-ム                                                                               |
| ニュース・最新情報 +     | キーワードを入力してください                                                                        |
| データ&ランキング -     | Update コロナ影響も解説「日経業界分析レポート」255業界に。8業界追加、7業界を最新化(4月8日)                                 |
| 逦 調査・ランキング      | What'sNew 食品250市場のTOP企業レポート。市場シェア推移、成長率比較、ポートフォリオなど(4月13日)                            |
| Wen マクロ経済統計     | あすすめ 1万人の消費者調査。金融、食品、家電、ライフスタイル、企業プランドなど約450テーマを網羅                                    |
| 1998 地域経済・都市データ | What'sNew 変化の激しい2021年を新聞・雑誌の特集記事で先読み!                                                 |
| 西 POSランキング      | What'sNew 未来の市場をつくる100社一次にプレイクするペンチャー企業はこれだ!                                          |
| 專門情報 +          | Update         KEPPLEスタートアップ企業情報 (4/21更新)         Update         企業価値増加率ランキング (2020年) |
| テーマフォルダ +       | Update 日経各紙記事アクセスランキング ※毎週月曜日更新                                                       |

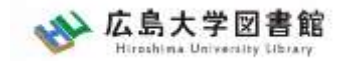

### データ& ランキング:メニュー

| データ&ランキング –          |
|----------------------|
|                      |
| <u>Macro</u> マクロ経済統計 |
| 地域経済・都市データ           |
| <u>POS</u> POSランキング  |
|                      |

- 調査・ランキング:日経各紙などに掲載された 調査やランキングの記事からビジネスに関連し ている注目記事をピックアップ
- マクロ経済統計:GDPや為替相場、国際収支といったマクロ経済の指標を表で提供。数値データはCSV形式での提供もあり。
- 地域経済・都市データ:都道府県や市区町村ごとに、推計人口や地域の特性、地方自治体財政指標のデータ。
- POSランキング:全国のスーパーマーケット店 頭で販売されている加工食品・家庭用品のPOS データに基づく売れ筋商品ランキング。

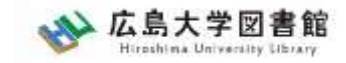

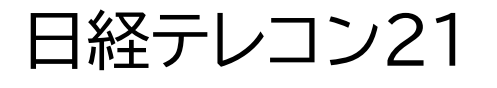

### 専門情報

#### 専門情報

#### EN English Menu

- > Nikkei English News
- > Archive Search
- 🙈 法務・知財アーカイブ

### English Menu

#### Nikkei English News

日本経済新聞社と米ダウ・ジョーンズ社が 配信する英文ニュースを新着順に表示。1日 300~500本を直近7日分を収録。

#### **Archive Search**

日経各紙の主要な記事を英訳した記事デー タベース「Nikkei Major Articles」と 「Nikkei Asian Review」、「Nikkei English News」を対象に記事検索ができま す。

#### 法務・知財アーカイブ

きょうの新聞に掲載された法務・知財関係 記事を閲覧

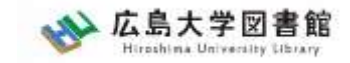

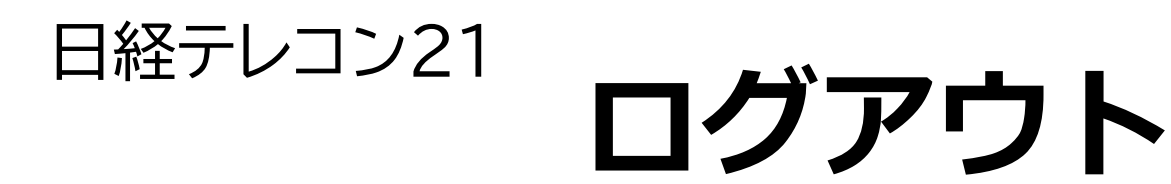

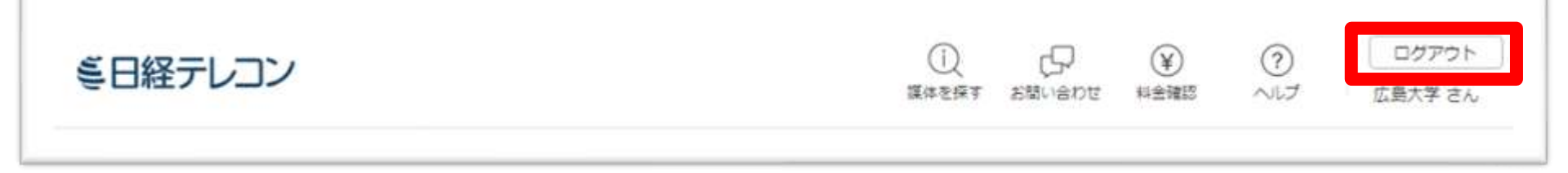

#### 利用終了後、必ず「ログアウト」!

同時アクセス数 3

ー度に利用できる人数 **3人まで!** ログアウトしないと次の方が使えません!

36
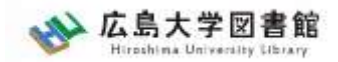

# 紹介:その他の新聞データベース

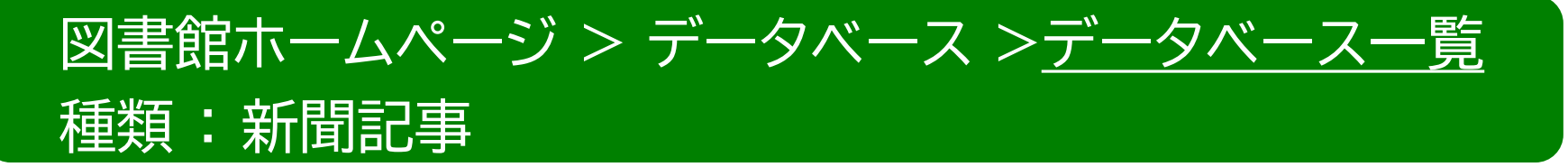

- 朝日新聞クロスサーチ 朝日新聞記事データベース
- **ヨミダス歴史館** 読売新聞記事データベース

- 同時アクセス数 : 2
- 同時アクセス数 : 1
- 同時アクセス数 : 1

同時アクセス数 : 2

37

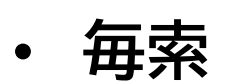

毎日新聞記事データベース

中国新聞PLUS日経テレコン21
 1996~現在の中国新聞記事
 データベース

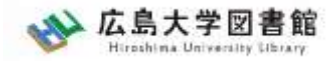

## 広大にない図書や論文の 入手方法

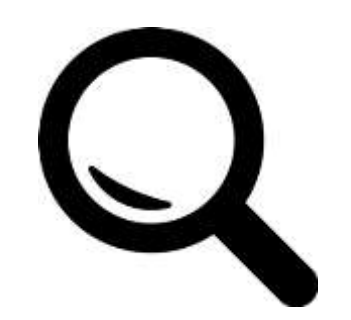

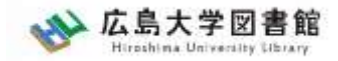

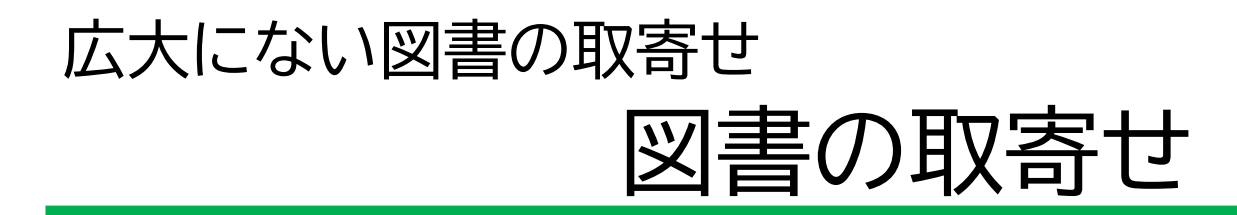

#### 広島大学に利用できる図書がない場合は、学外から資料を取寄せ可能

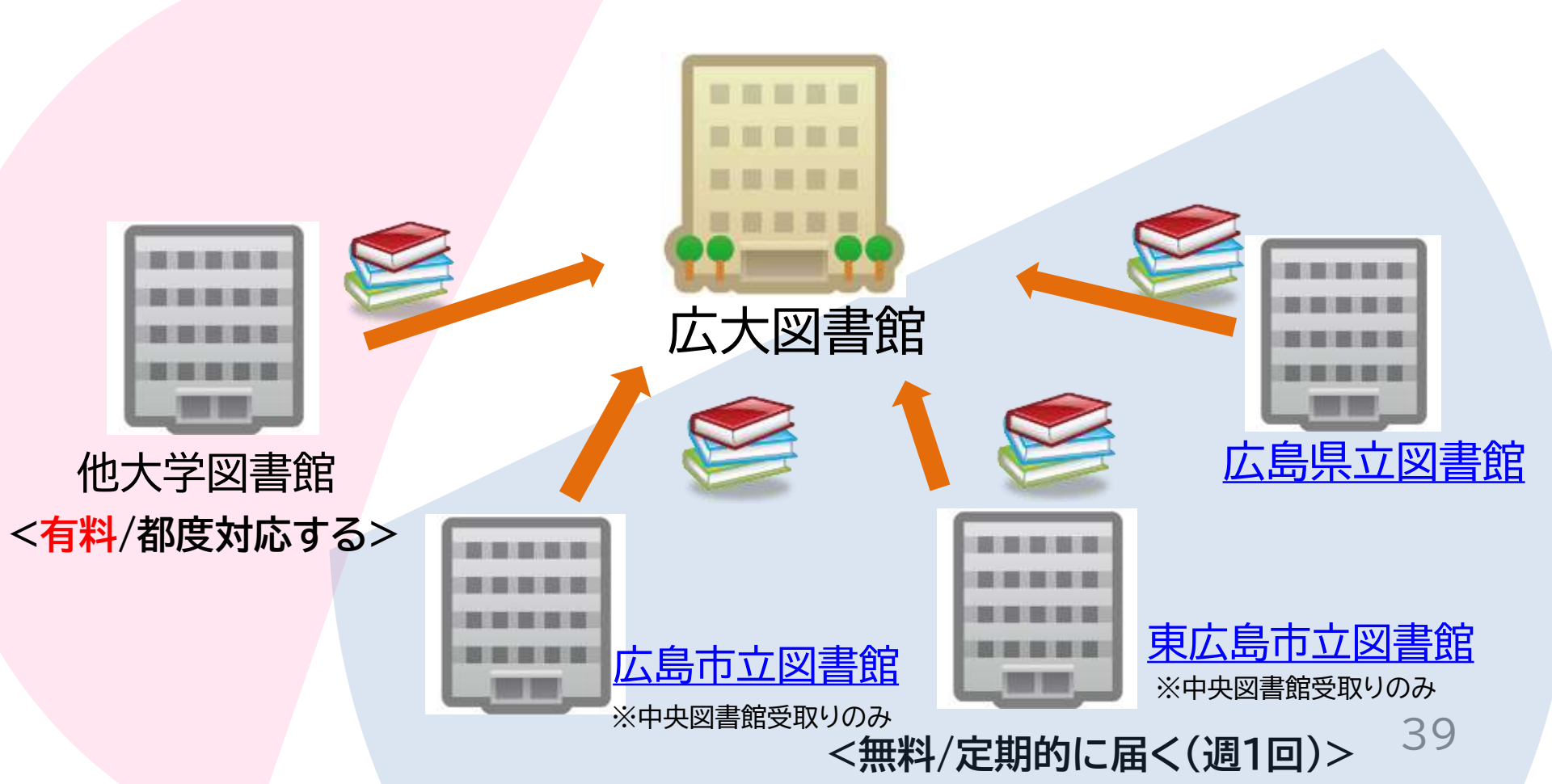

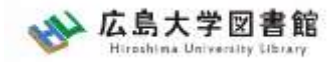

#### 広大にない図書の取寄せ 論文の取寄せ

#### 広島大学に利用できる掲載雑誌がない場合は、 学外から論文のコピーを取寄せ可能

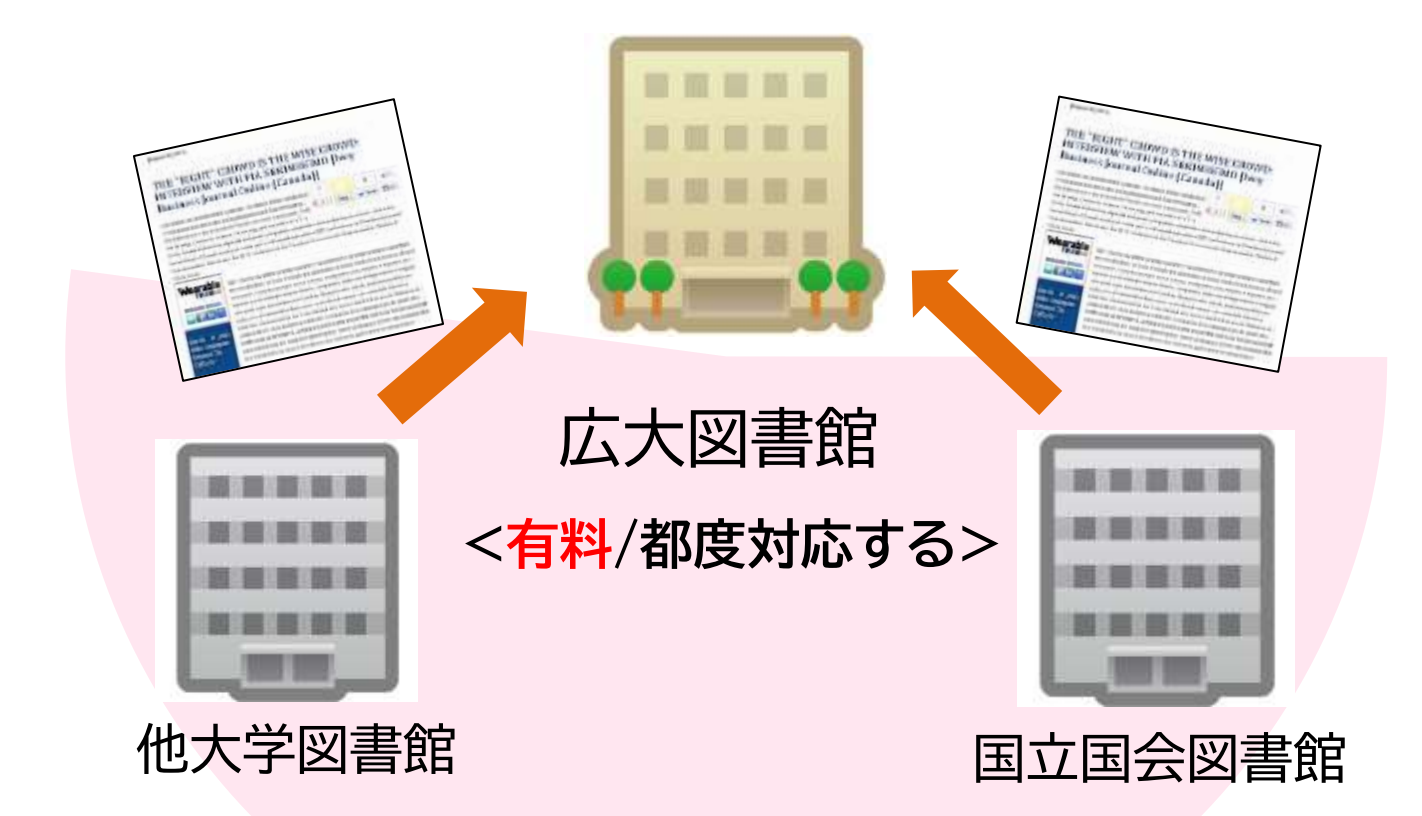

40

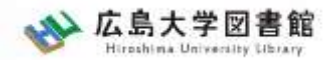

図書の入手方法・料金

# ① 広島大学の他キャンパス図書館・研究室から取寄せる → 借用:無料 複写:有料(複写料)

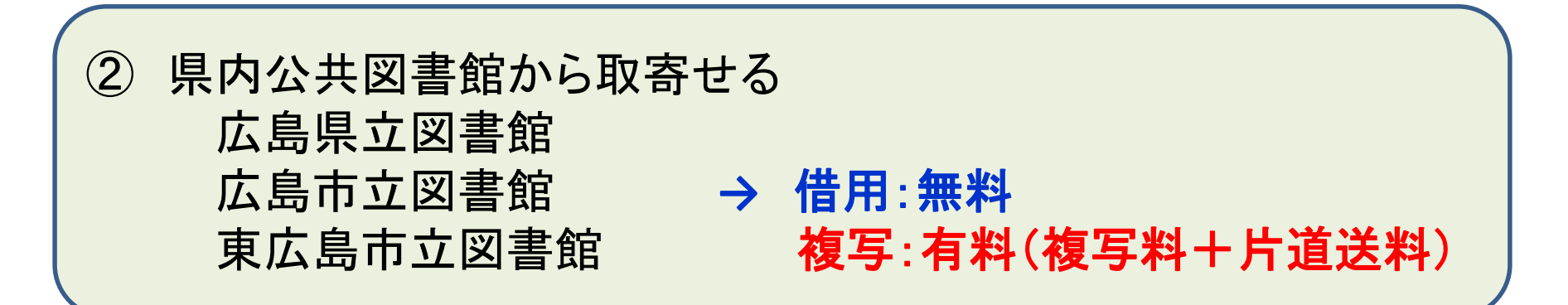

③ 他大学図書館・国立国会図書館他から取寄せる
 → 借用:有料(往復送料) 複写:有料(複写料+片道送料)

その他:図書館に新規購入依頼をする → 購入:無料(図書館負担)、約1か月かかります

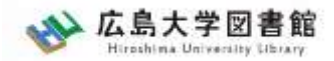

#### 広大にない図書の取寄せ 取寄せにかかる時間(目安)

| <b>但</b> 内 | 広島県立図書館   | 1週間  |      |
|------------|-----------|------|------|
| 示 M        | 広島市立図書館   | 1週間~ | ~2週間 |
| ム六凶首昭      | 東広島市立図書館  | 1週間  |      |
| 広大の他キャン    | パス図書館/研究室 | 3営業日 | ~2週間 |
| 他大学        | 学図書館      | 1週間~ | ~2週間 |
| 国立国会図      | 書館(複写)    | 10日~ | -2週間 |

※新型コロナウイルスの影響により通常より時間がかかることがあります。

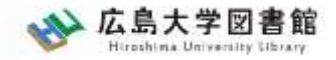

#### 図書の取り寄せについて

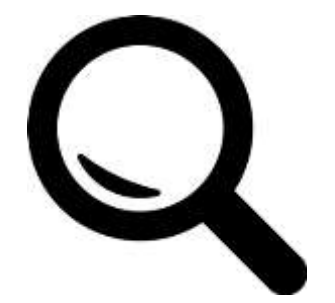

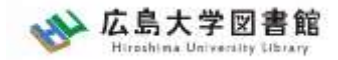

#### 広大にない図書の取寄せ 図書の取寄せ

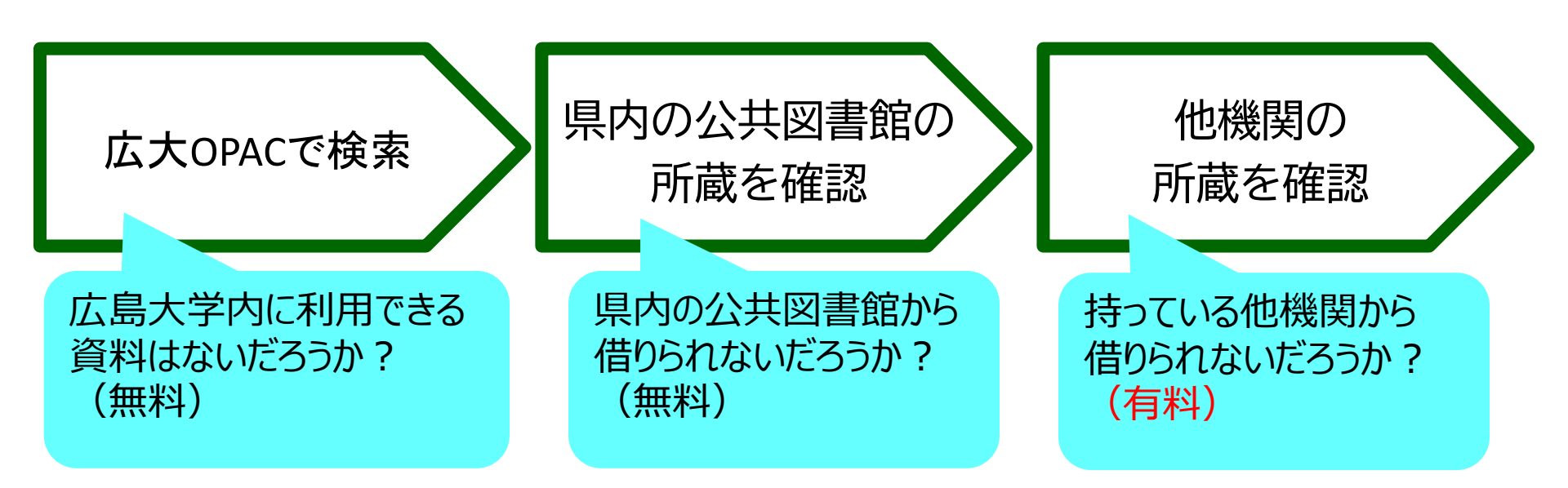

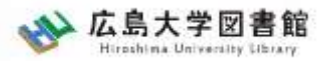

#### 広大にない図書の取寄せ 図書の取寄せ : 学内所蔵の確認

| 広大OPACで                                                                                     | 検索 県内の公共図書館の 他<br>所蔵を確認 所蔵                                                                                                    | 機関の<br>載を確認                                                                                                    |
|---------------------------------------------------------------------------------------------|----------------------------------------------------------------------------------------------------|----------------------------------------------------------------------------------------------------|
| w 広島大学図書的<br>Hiroshima University Librar                                                    | は<br>サイト内検索/Site Search<br>曲 広島大学 ◆ 交通アクセス<br>▲ <u>露図書館</u> 日本語   <u>English</u><br>★                                                                                             | <b>Q</b> <u>サイトマップ</u>                                                                                                    |
| 利用案内<br>資料の検索<br>利用者メニュー<br>利用状況・貸出更新<br>文献複写申込<br>図書借用申込<br>新規購入依頼                         | <ul> <li>データベース 特別コレクション 講習会・調査相談 図書館について</li> <li>▲ 新型コロナウイルス感染症に対するお知らせ</li> <li>■学内の方へのお知らせ(2月18日更新)</li> <li>■学外(一般利用、フレンドリー利用、過去問題閲覧の学外者など)の方へのお知ら<br/>せ(3月22日更新)</li> </ul> | お問い合わせ<br>2022/04/18(月)<br><mark>図書館 明館時間<br/>中央 08:30-22:00<br/>東 08:30-21:00<br/>西 08:30-21:00<br/>商 12:00-21:00<br/>東千田 08:30-22:00<br/>詳しい開館時間は<u>こちら</u></mark> |
| <ul> <li>新着情報アラート</li> <li>ブックマーク</li> <li>お気に入り検索</li> <li>レビュー履歴</li> <li>タグ履歴</li> </ul> | OPAC蔵書検索<br>CiNii Research WoS Scopus 他大学所蔵<br>の中からの上述を、なままた<br>広大所蔵の本や雑誌等を探す                                                                                                    | 、大OPACで検索<br>内所蔵の確認が可能                                                                                                    |

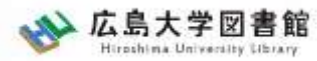

#### 広大にない図書の取寄せ 図書の取寄せ : 他キャンパス(図書館)から

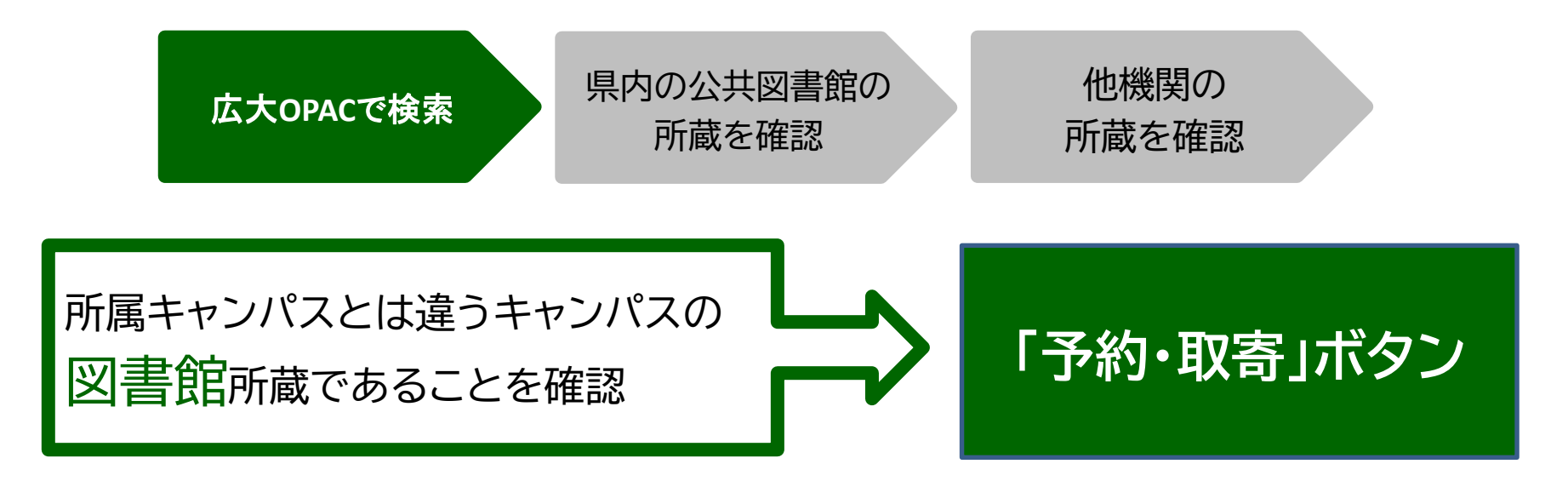

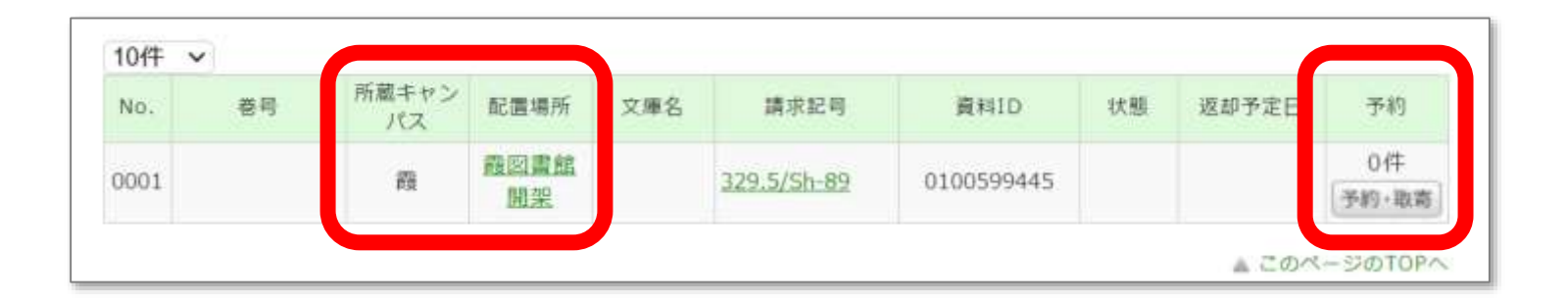

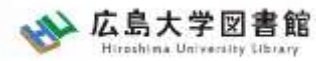

#### 広大にない図書の取寄せ 図書の取寄せ : 他キャンパス(研究室)から

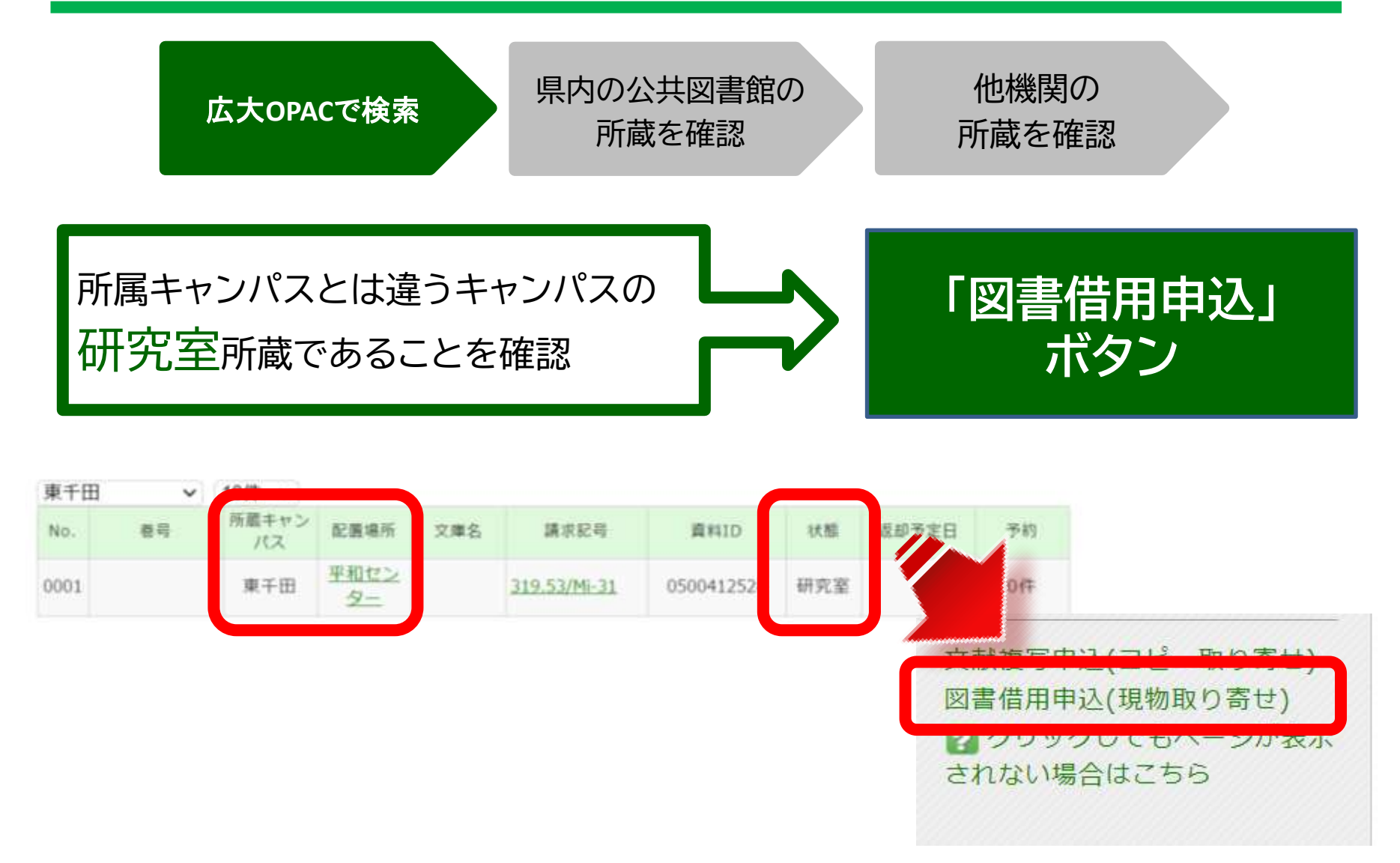

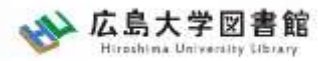

#### 広大にない図書の取寄せ 図書の取寄せ:県内公共図書館から

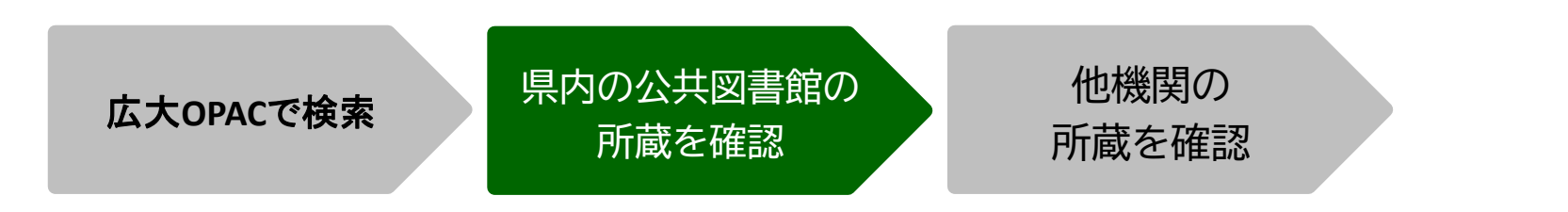

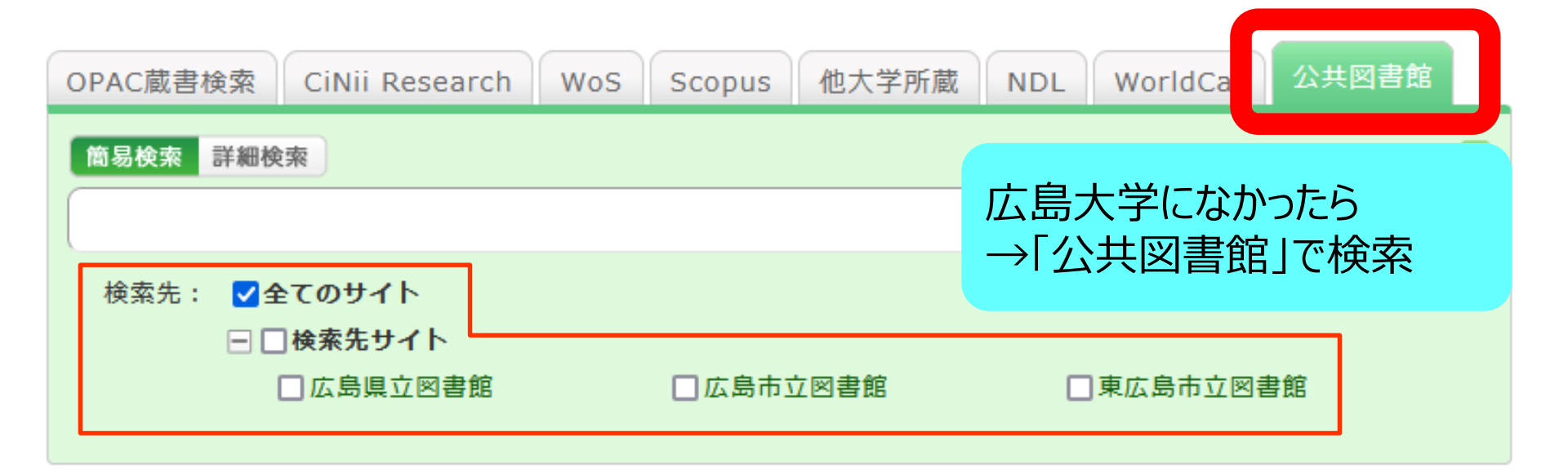

#### 図書の取り寄せ① 県内公共図書館から取り寄せる

|       | 広島<br>県立図書館                  | 広島<br>市立図書館          | 東広島<br>市立図書館          |
|-------|------------------------------|----------------------|-----------------------|
| 利用カード | <mark>必要</mark><br>(郵送で申込可能) | 不要                   | 必要                    |
| 受取場所  | 中央•西•霞•<br>東千田               | 中央図書館のみ              | 中央図書館のみ               |
| 冊数    | 10冊まで                        | 5冊まで                 | 図書•雑誌10冊まで<br>視聴覚資料3点 |
| 期間    | 連絡メール<br>到着日~21日間<br>•1回延長可  | 到着後2週間<br>▪延長不可      | 1か月程度<br>•延長不可        |
| 申込    | 広島県立図書館<br>HPから              | 広島大学図書館<br>HPに専用フォーム | 東広島市立<br>図書館HPから      |

広島

Hiroshima University Library

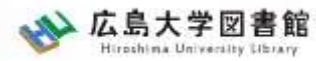

#### 広大にない図書の取寄せ 図書の取寄せ:県内公共図書館から

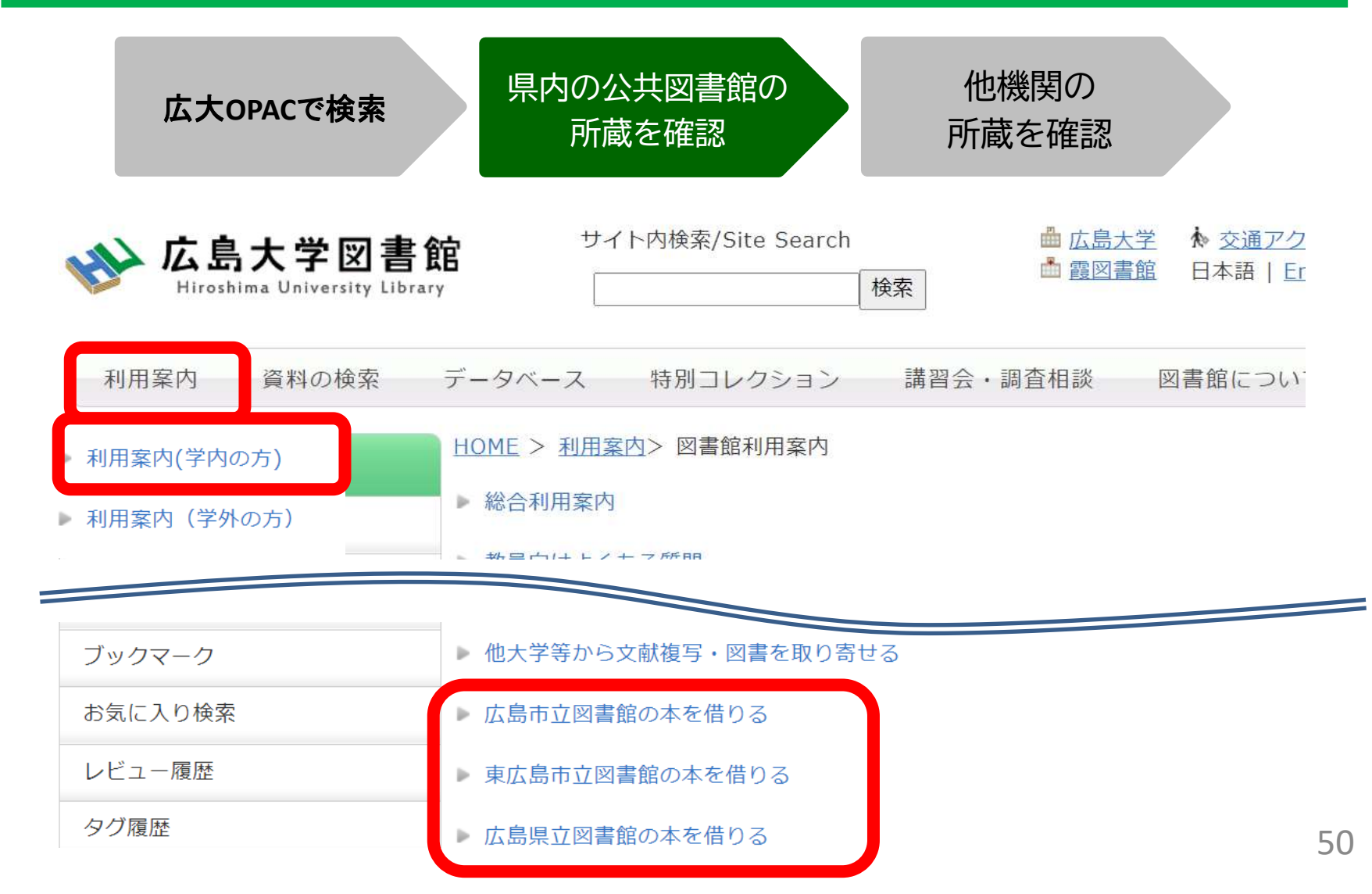

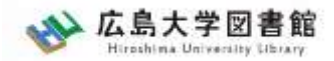

#### 広大にない図書・論文の取寄せ

## 図書の取寄せ : 県内公共図書館から

#### 広島大学図書館Webページで広島県立図書館、広島市立図書館、 東広島市立図書館の資料検索ができます。 それぞれから資料を借りる手続きをする前に、まず広大に資料が ないか確認しましょう。

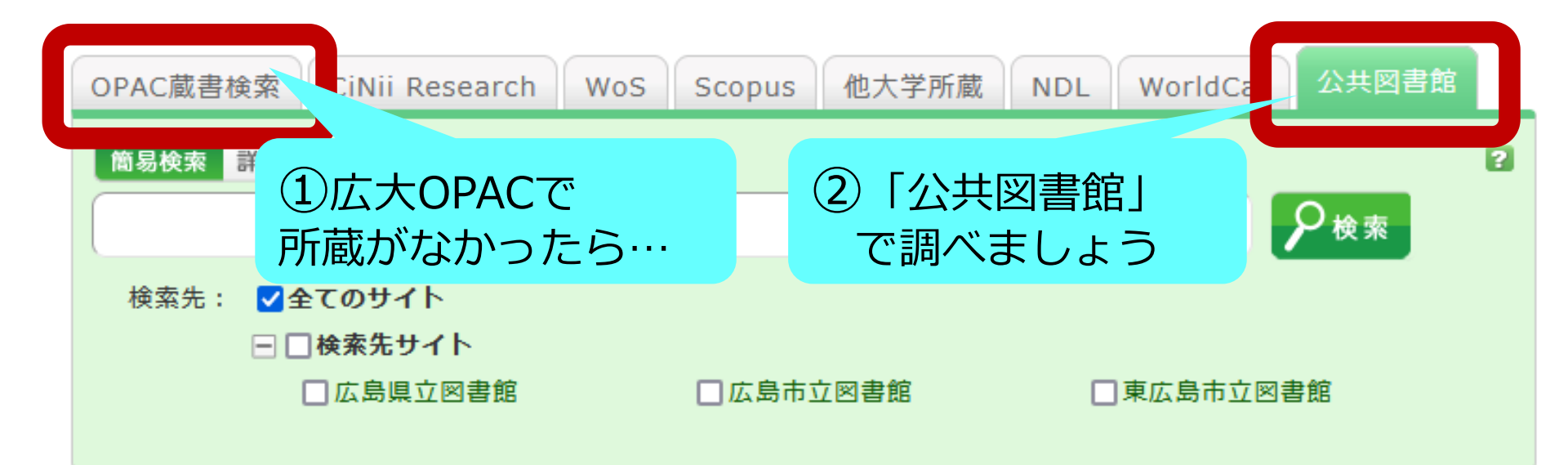

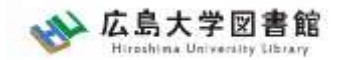

「公共図書館等」タブ:検索結果

| 検索サイト情報                                                          | 検索結果一覧 1件~17件 (HIT 17 : GET 17) 🚔 印刷                                                                                                    |
|------------------------------------------------------------------|----------------------------------------------------------------------------------------------------|
| 表示中サイト<br>広島県立図書館<br>- HIT 17 : GET 17<br>▶ 全てのサイトを表示する          | <ul> <li>□全て選択 → 出力</li> <li>□ 出版年降順 ∨ 20件 ∨</li> <li>□ 因島史跡・ふるさと発見講座 第10回~</li> <li>□ 日本市主社が日本 (1000)</li> <li>○ 日本市主社が日本 (1000)</li> </ul> |
| 検索状況<br>検索完了<br>総ヒット件数:25<br>総取得件数:25<br>検索完了サイト数:3<br>検索中サイト数:0 | 2     エレ:     タイトルをクリックすると各図書館の       2     エレ:     OPACページに移行します        音種申込     タイトルで探す                                                    |
| サイト別検索結果                                                         | 3 文化としての縄文土器型式<br>□ 川崎 保/著雄山閣2009.6<br>各種申込 タイトルで探す                                                                                          |
| - HIT 17: GET 17<br>広島市立図書館<br>東広島市立図書館<br>- HIT 3: GET 3        | <ul> <li>図書館名をクリックすると各図書館の<br/>検索結果が表示されます。</li> </ul>                                                                                       |

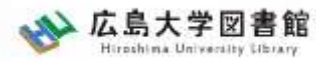

#### 広大にない図書の取寄せ 図書の取寄せ:他大学図書館等から

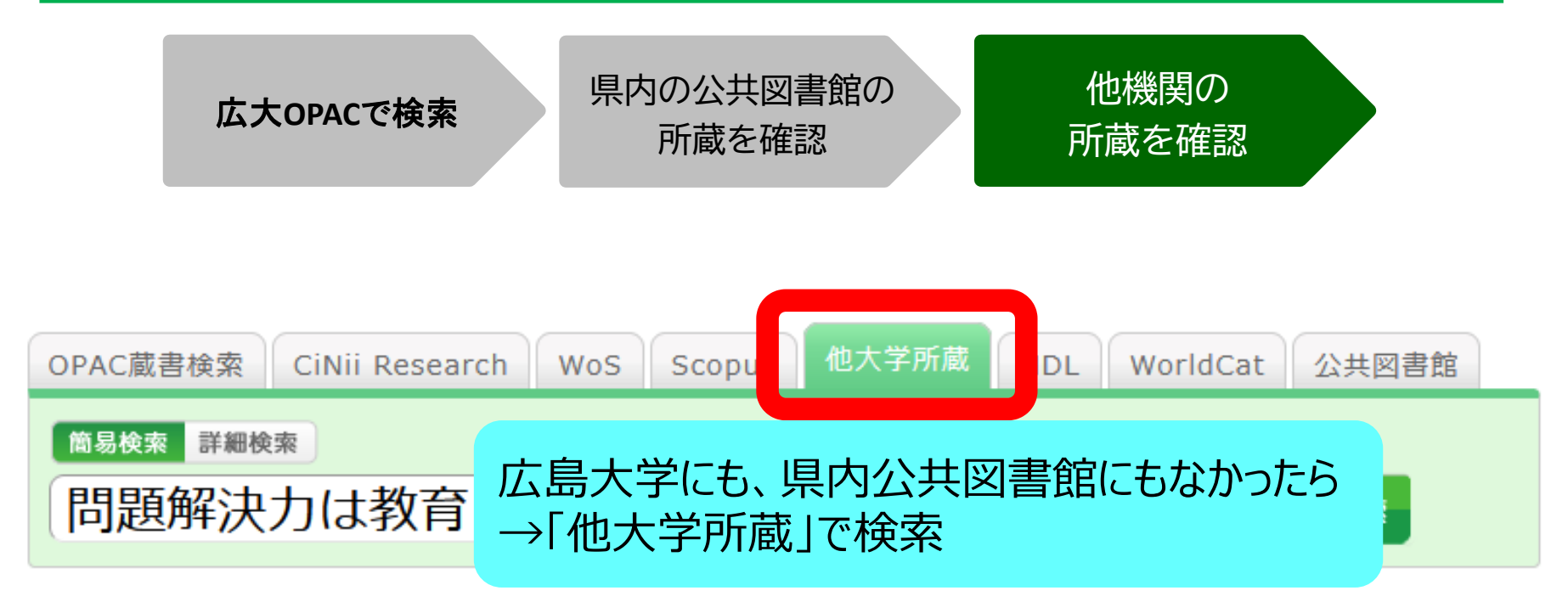

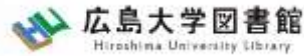

#### 広大にない図書・論文の取寄せ 図書の取寄せ : 他大学図書館等から

| 広大OPACで検索 | 県内の公共図書館の<br>所蔵を確認  | 他機関の<br>所蔵を確認 |  |
|-----------|---------------------|---------------|--|
| 問題解決力は教育  | できろか・苗語文学・映画・文化研究から | 5の新たか祖線       |  |

| 前述会并入分は表示育できるが、美品大子・英国「大化さい方がううのおけたおおおかん     橋本賢二編者 大阪教育大学米文学研究室、2019.2. <bb28066673>     便利機能: ●出力 ○メール ●文献管理     予詳細情報を見る     書誌URL: https://opac.lib.hiroshima-u.ac.jp/webopac/NII/BB28066673 選択       所蔵一覧 1件~7件(全7件)</bb28066673> |             |              |    |            | Amazon<br>Google Books<br>WorldCat<br>NDLSearch<br>CiNii Books<br>カーリル<br>他機関から取り寄せる |                                                              |
|----------------------------------------------------------------------------------------------------|-------------|--------------|----|------------|--------------------------------------------------------------------------------------|--------------------------------------------------------------|
| 配架                                                                                                    | 場所をクリックす    | 「ると詳細をみることが「 | cđ |            |                                                                                      | ×<br>×<br>転しまた<br>×<br>図書借用申込(現物取り寄せ)<br><br>ロークリックしてもページが表示 |
| □0件 図 「図書借用申込  ボタンを                                                                                                    |             |              |    |            | タンをクリック                                                                              | されない場合はこちら                                                   |
| No.                                                                                                    | 組織名         | 配置コード        |    |            |                                                                                      |                                                              |
| 0001                                                                                                    | 大阪大谷大       |              |    |            |                                                                                      | 購入作柄                                                         |
| 0002                                                                                                    | 奈教大         |              |    | 930.29  21 | 120200050                                                                            |                                                              |
| 0003                                                                                                    | <b>声</b> 业大 | 大部           |    |            | 0020000580                                                                           | 新胡曉入成額                                                       |

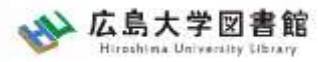

## 広大にない図書の取寄せ 図書の取寄せ:他大学図書館等から

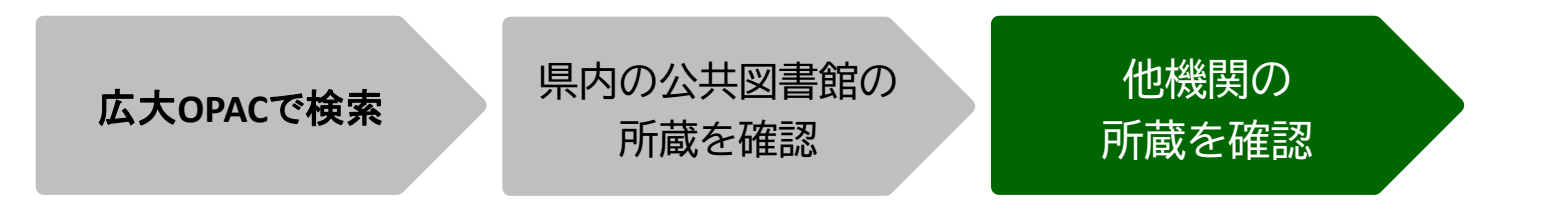

- ・担当者が依頼する相手館を選択 (料金、サービス状況など)
- ・借受館や資料状態によって、利用条件があることも
  - ・「広島大学図書館内のみの利用」
  - ・「複写不可」等

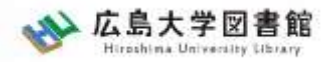

#### 広大にない図書の取寄せ 図書の取寄せ:他大学図書館等から

| 広大OPACで検索 | 県内の公共図書館の<br>所蔵を確認 | 他機関の<br>所蔵を確認 |
|-----------|--------------------|---------------|
|           | 別限で唯認              | 門蔵を唯認         |

|        | 現金 | 電子マネー                  |
|--------|----|------------------------|
| 中央図書館  | 0  | Myple                  |
| 西図書館   | Ο  | ×                      |
| 霞図書館   | Ο  | クレジットカード等<br>キャッシュレス払い |
| 東千田図書館 | Ο  | ×                      |

※利用可能時間は、資料到着メールに記載 ※取り寄せ先によっては、銀行振込、切手払いなど別の支払い方法になることも 56

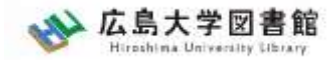

#### 広大にない図書の取寄せ 購入リクエスト

- 広島大学に利用できる、学修や研究のための図書がない場合
  - → <u>購入リクエストが可能</u> ※雑誌は購入不可

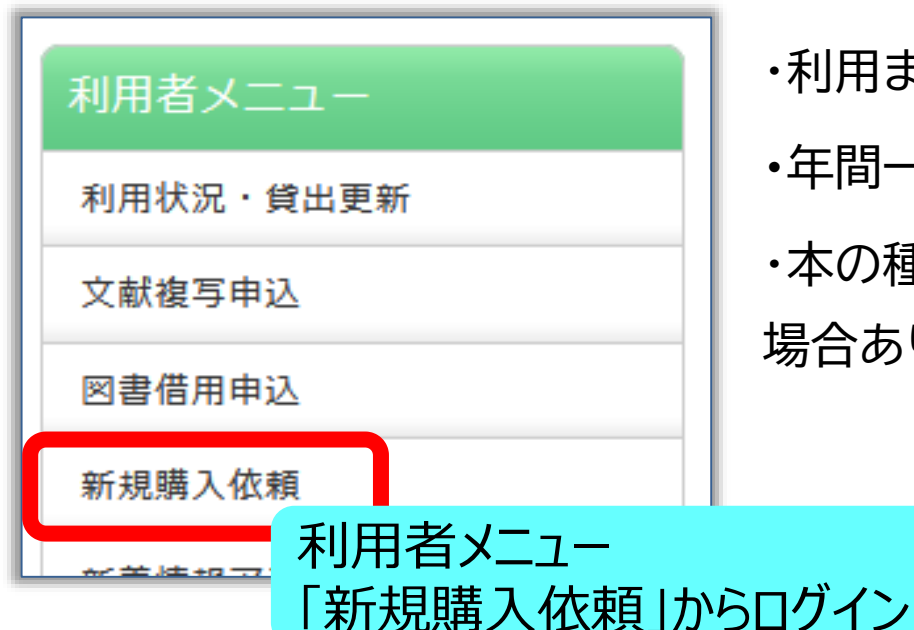

・利用までの時間 : <u>通常1か月程度</u>
・年間一人当たりの冊数・金額 : 上限あり
・本の種類、申込み理由によっては購入できない
場合あり。詳細はこちら

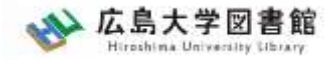

#### 論文の取り寄せについて

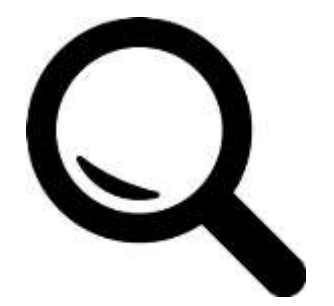

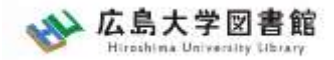

#### 広大にない図書・論文の取寄せ 論文の取寄せ

- <取寄せの可能な複写物>
- ·雑誌論文
- ・図書の一部分のコピー

| 広大OPACで検索                 | 他機関の<br>所蔵を確認                       |
|---------------------------|-------------------------------------|
| 広島大学内に利用できる<br>資料はないだろうか? | 持っている他機関から<br>必要な部分を<br>取寄せられるだろうか? |

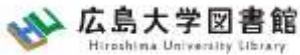

### 広大にない図書・論文の取寄せ 論文の取寄せ:学内所蔵の確認

|  | 広大OPACで検索 | 他機関の<br>所蔵を確認 |  |
|--|-----------|---------------|--|
|--|-----------|---------------|--|

| <b>公 広島大学図書館</b><br>Hiroshima University Library | ・ サイト内検索/Site Search                       | <b>Q</b> <u>サイトマップ</u>         |
|--------------------------------------------------|--------------------------------------------|--------------------------------|
| 利用案内 資料の検索 テ                                     | データベース 特別コレクション 講習会・調査相談 図書館について           | お問い合わせ                         |
| 利用者メニュー                                          |                                            | 2022/04/18(月)                  |
|                                                  | ▲ 新型コロナウイルス感染症に対するお知らせ                     | 図書館 用館時間                       |
| 利用状況・貸出更新                                        |                                            | 中央 08:30-22:00                 |
| 文献複写申込                                           | <u>■子内の方へのお知らせ(2月16日更和)</u>                |                                |
| 网步供用中的                                           | ■学外(一般利用、フレンドリー利用、過去問題閲覧の学外者など)の方へのお知ら     | 西 08:30-21:00                  |
|                                                  | <u>世(3月22日更新)</u>                          | 度 12:00-21:00                  |
| 新規購入依頼                                           |                                            | 業1000.30022.000<br>詳しい問館時間けごちら |
| 新着情報アラート                                         |                                            |                                |
| ブックマーク                                           | OPAC蔵書検索 CiNii Research WoS Scopus 他大学所蔵 / | 、大OPACで検索                      |
| お気に入り検索                                          |                                            | カデボのな羽がすど                      |
| しいどう 房庭                                          |                                            | 「シアリア的の」が住宅でいてい」目的             |
|                                                  | 山大所風の本19雑誌寺を探9                             |                                |
| タグ履歴                                             |                                            |                                |

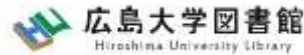

## 広大にない図書・論文の取寄せ 論文の取寄せ:他キャンパスから

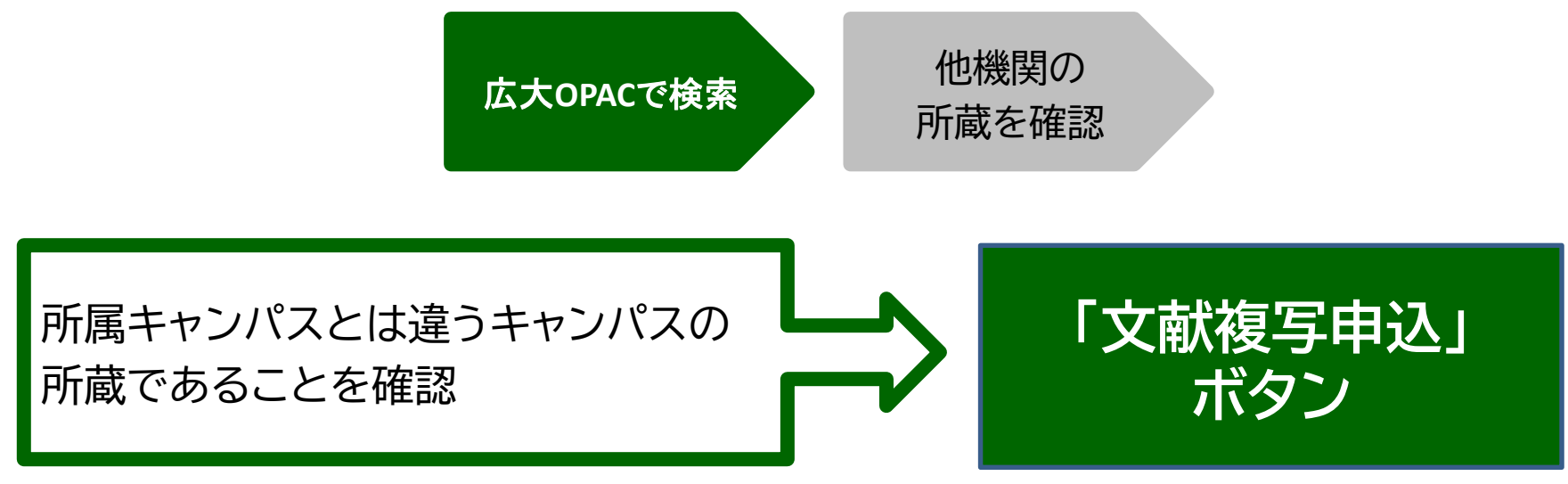

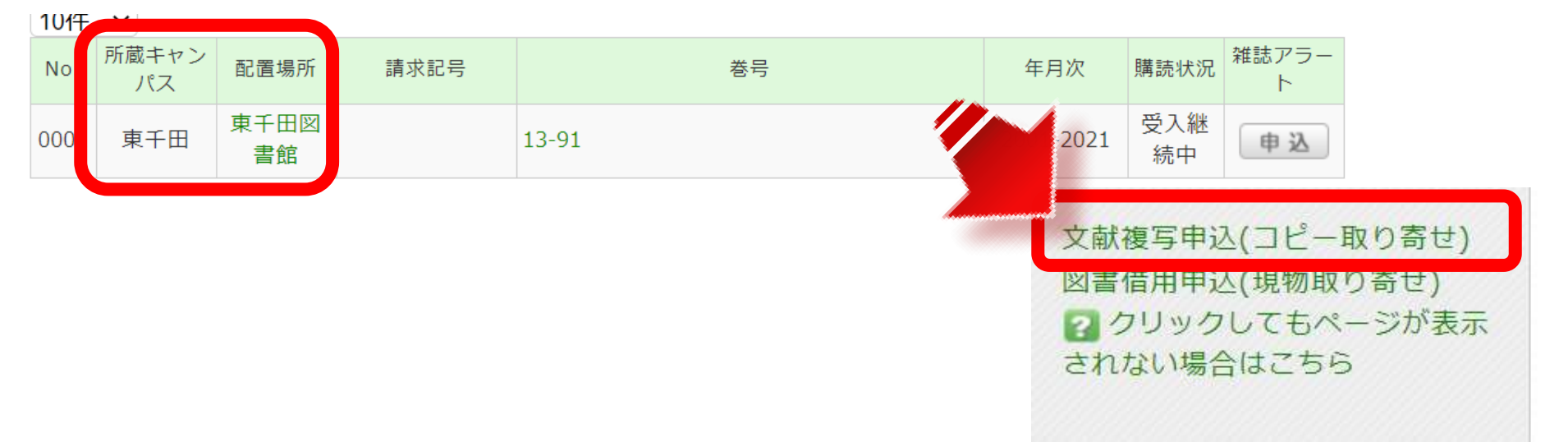

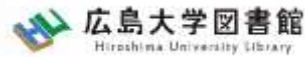

#### 広大にない図書・論文の取寄せ 論文の取寄せ : 他大学図書館等から

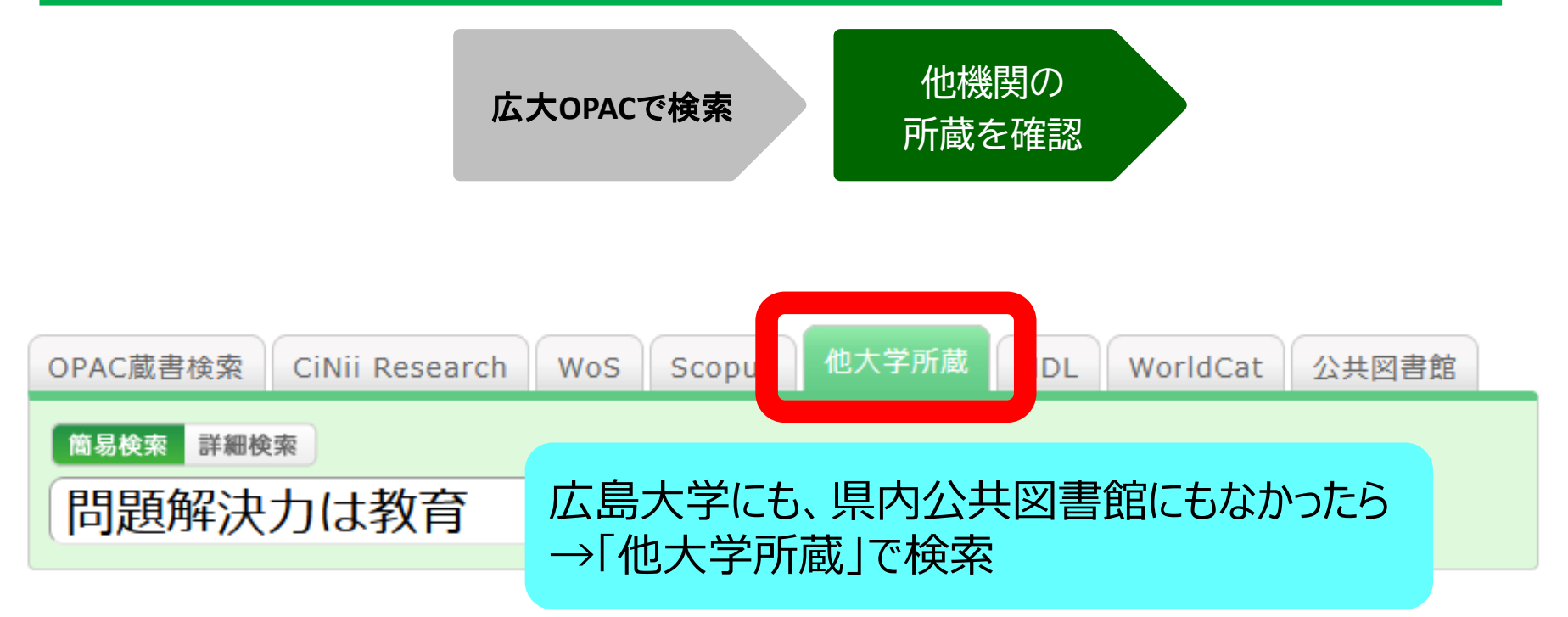

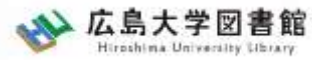

#### 広大にない図書・論文の取寄せ 論文の取寄せ : 他大学図書館等から

|       |          | 広                        | 大OPACで検                 | 索                                                                                                    | 他機関の<br>所蔵を確認          |                                    |
|-------|----------|--------------------------|-------------------------|----------------------------------------------------------------------------------------------------|------------------------|------------------------------------|
|       |          | 問題解決力は教<br>図書 橋本賢二編著 3   | (育できるか:英語<br>大阪教育大学米文学研 | 弦学・映画・文化码<br>院室, 2019.2. <bb2< th=""><th>开究からの新たな視線<br/>8066673&gt;</th><th>Amazon<br/>Google Books<br/>WorldCat</th></bb2<> | 开究からの新たな視線<br>8066673> | Amazon<br>Google Books<br>WorldCat |
|       | 4        | CiNii Books              |                         |                                                                                                    |                        |                                    |
|       | ŧ        | 誌URL: [https://opac.lib. | hiroshima-u.ac.jp/we    | bopac/NII/BB28066673                                                                                                    | 選択                     | カーリル                               |
| 所蔵    | 一皆 1件~~7 | 件 (全7件)                  |                         |                                                                                                    |                        | 他機関から取り寄せる                         |
|       | 場所をクリックす | ると詳細をみることがで              | きます。                    |                                                                                                    |                        | 文献複写申込(コピー取り寄せ)<br>図書借用申込(現物取り寄せ)  |
| 10件 丶 | 2        |                          |                         |                                                                                                    |                        |                                    |
| No.   | 組織名      | 配置コード                    | 巻号                      | 請求記号                                                                                                    | 「                      | いし ボクト をクロック                       |
| 0001  | 大阪大谷大    |                          |                         | 930.2/HAS                                                                                                    | 「又開版子中                 | ・シュルタンをフリック                        |
| 0002  | 奈教大      |                          |                         | 930.29  21                                                                                                    |                        |                                    |
| 0003  | 東北大      | 本館                       |                         |                                                                                                    | 0020000580             | 新規購入批購                             |

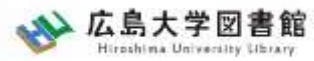

#### 広大にない図書・論文の取寄せ 論文の取寄せ : 他大学図書館等から

広大OPACで検索

他機関の 所蔵を確認

#### コピー代(1枚20円~70円)+送料

|        | 現金 | 電子マネー                  |
|--------|----|------------------------|
| 中央図書館  | 0  | Myple                  |
| 西図書館   | 0  | ×                      |
| 霞図書館   | Ο  | クレジットカード等<br>キャッシュレス払い |
| 東千田図書館 | 0  | ×                      |

利用可能時間は、資料到着メールに記載

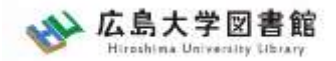

#### 広大にない図書・論文の取寄せ 申込時の注意点

- 申込は1冊/1文献ずつ
  - × 上・下巻をまとめて1度に申込む
  - × 同じ雑誌の別の論文を1度に申込む

申込した依頼の取消は原則できません。
 ※ただし、申込直後であれば
 「利用状況・貸出更新」から取消ができる場合があります。

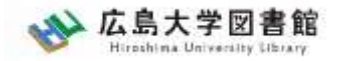

# 4. 中央図書館書庫案内

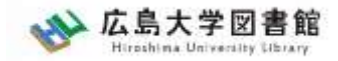

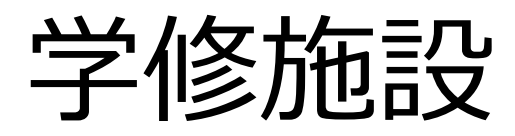

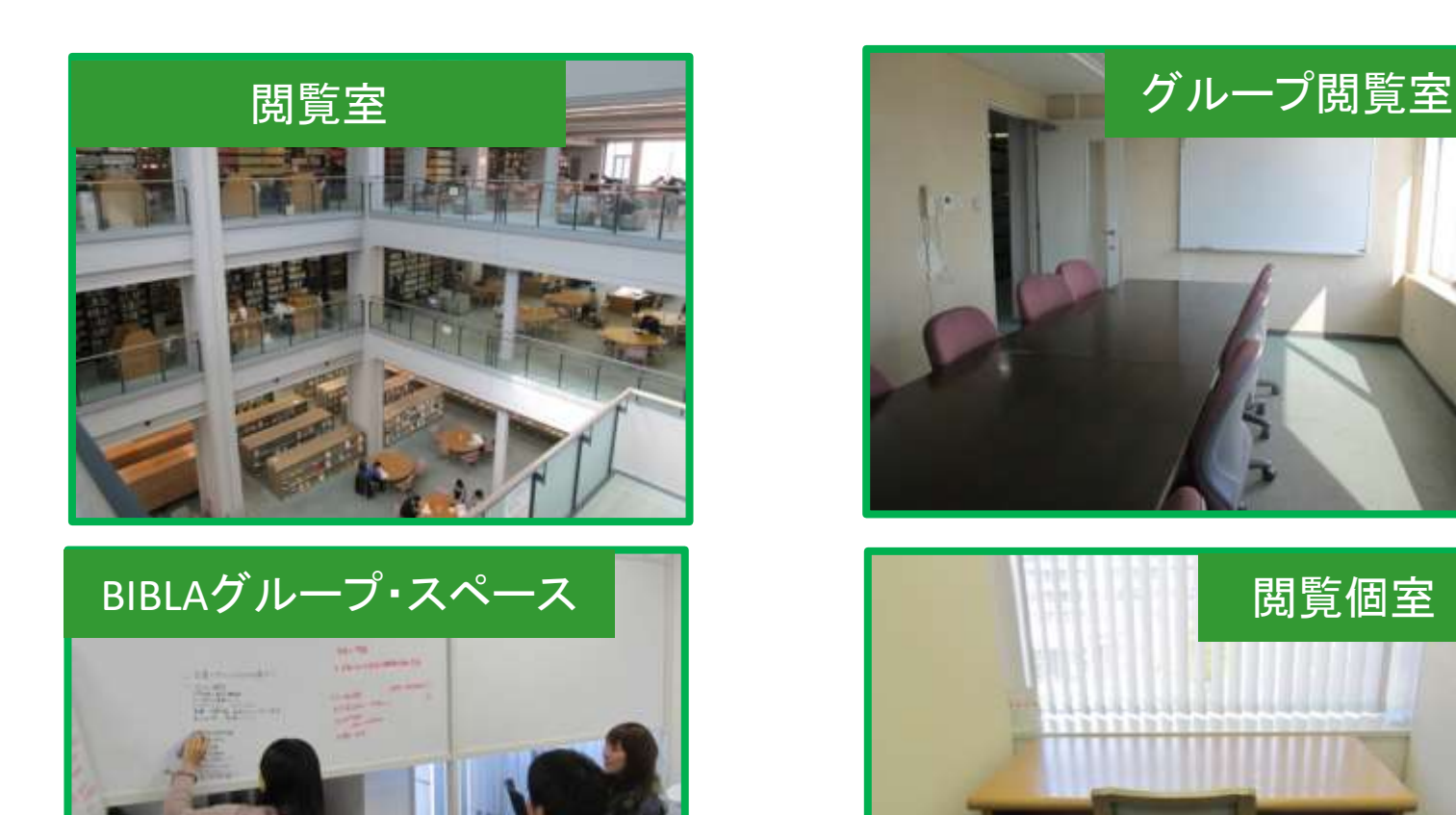

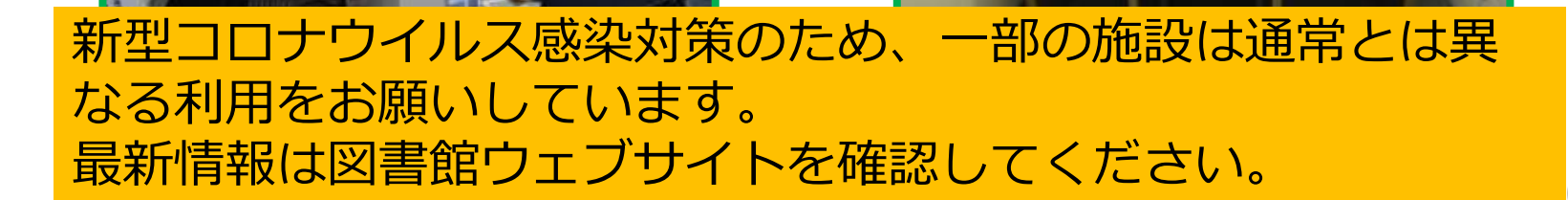

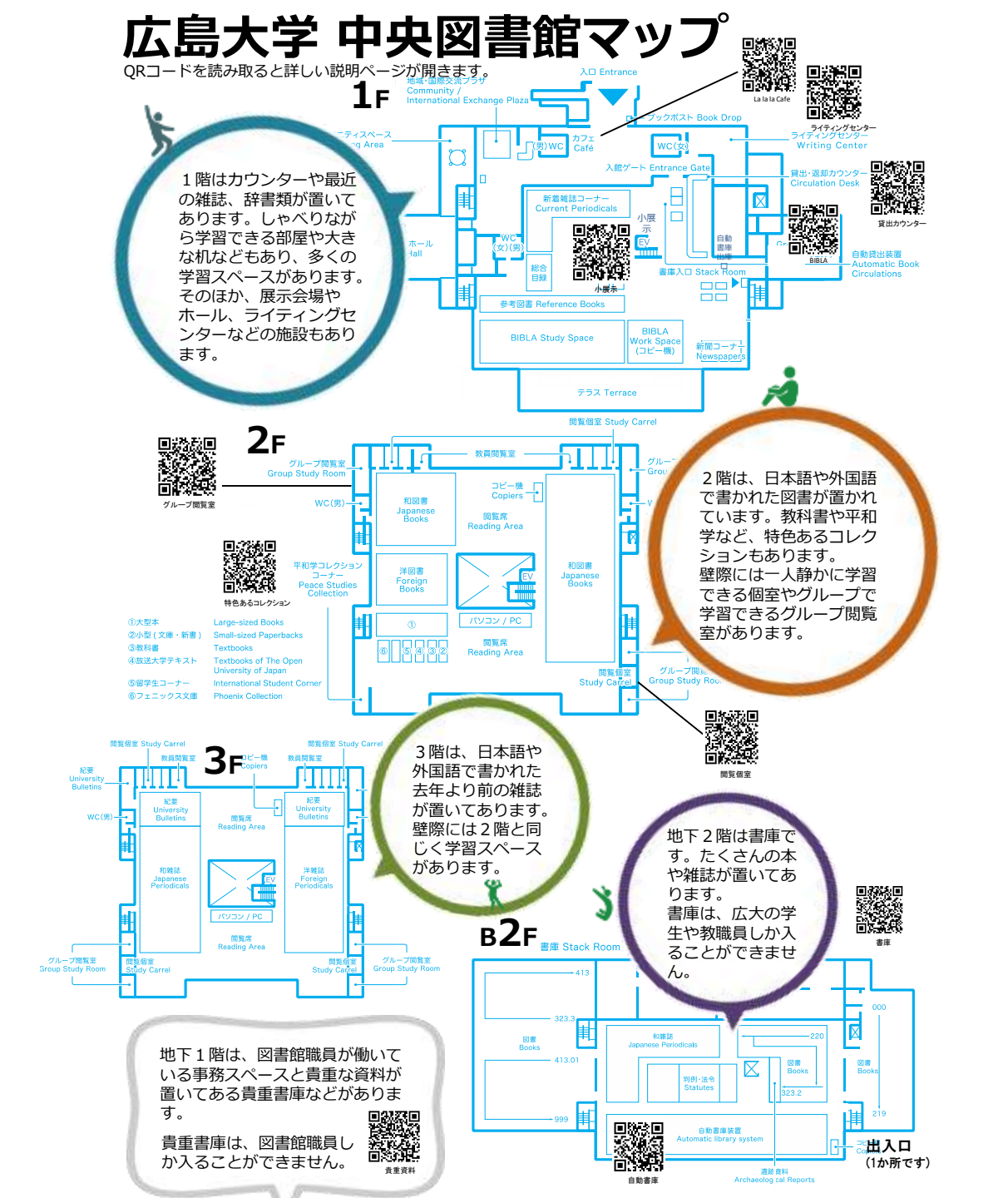

68

広島大学図書館 Hirothina University Library

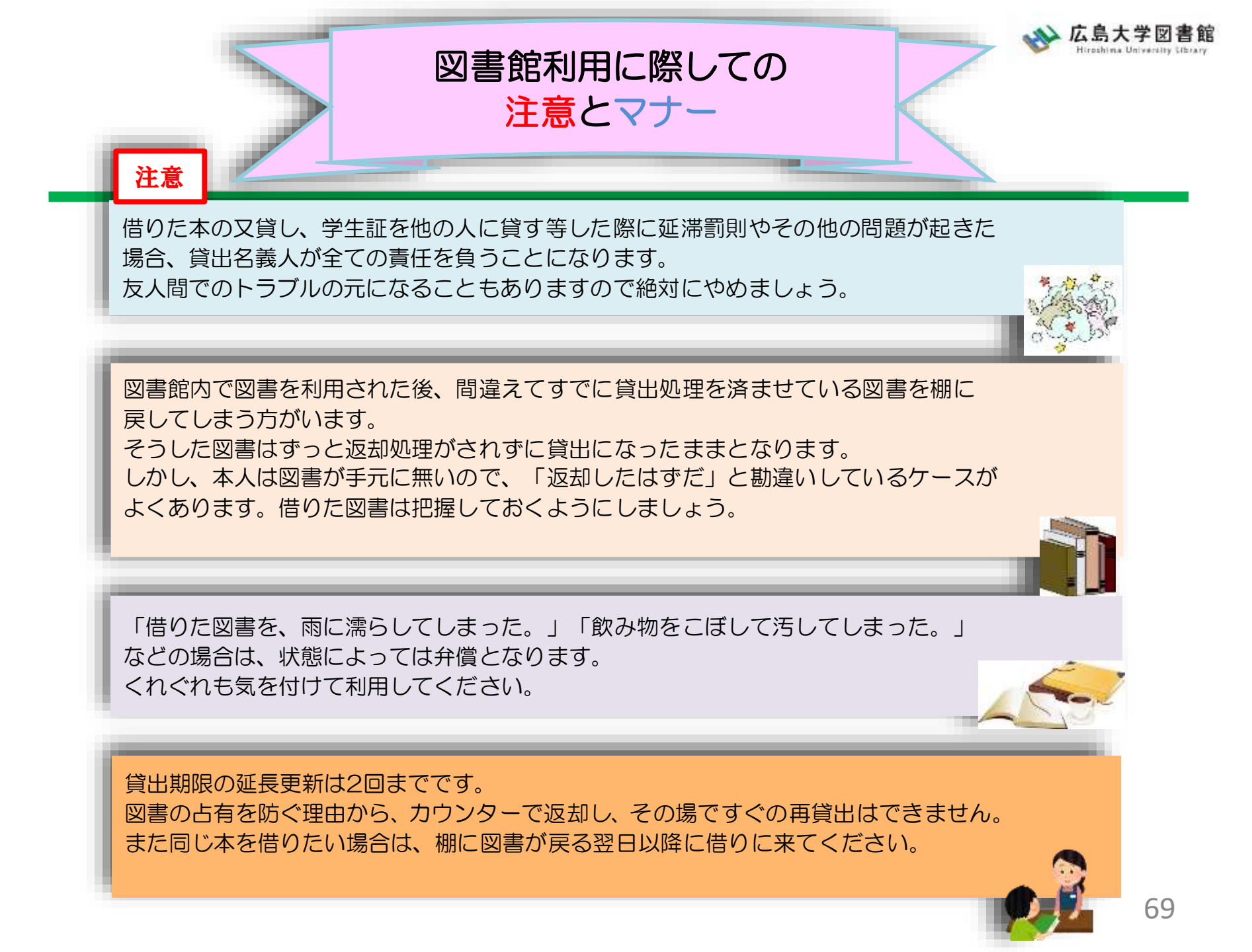

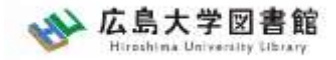

マナー

図書への書き込みは厳禁です!! 皆で使うものですので大切に使いましょう。

利用中に貼った付箋等は、必ず返却前に全て取り除いてください。

館内で閲覧した図書や雑誌は、必ず元あった場所へ戻してください。 全く違う場所へ放置すると、本が行方不明になるばかりか、他に利用 されたい方に大変な迷惑となりますので、絶対にやめてください。

以上の事に気を付けて、どんどん図書館を活用してください

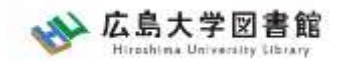

# 質問があれば・・・

- ・中央図書カウンター
- 図書学術情報普及グループ
   TEL:082-424-5631
  - Mail: tosho-fukyu-wrc@office.hiroshima-u.ac.jp

#### お気軽におたずねください。

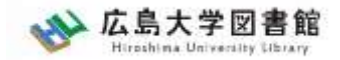

アンケート

## 今後の講習会の参考にするため、 <u>アンケート</u>にご協力をお願いいたします。

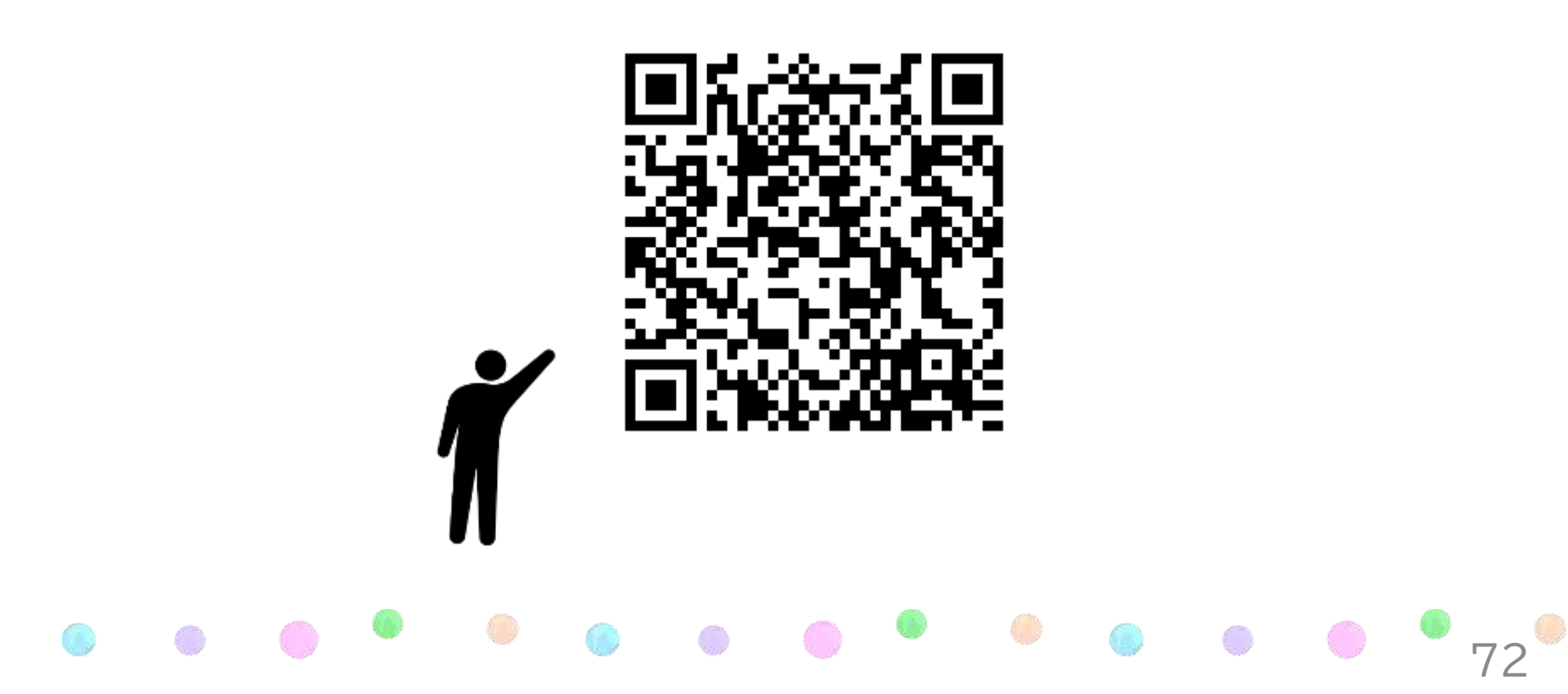